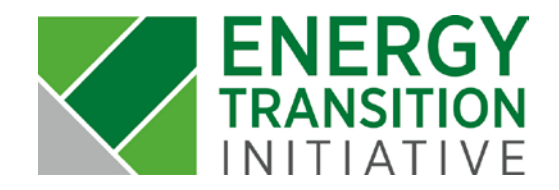

# ETI Energy Scenario Tool User Guide

## About the ETI Energy Scenario Tool

The ETI Energy Scenario Tool is an Excel-based scenario model that calculates the cost of electricity for custom generation profiles. This tool is intended to model scenarios in Hawaii and other islands.

## Data Entry Screens

### Scenario Details

The Scenario Details screen serves as the main menu for the Scenario Tool and the starting point for using the tool. On this screen, users can create a new scenario, copy and modify an existing scenario, review an existing scenario, and delete scenarios.

| <b>O</b> SCENAR                  |                                                                                                    |                                                                                                    |                                                                                                    |                                                                                                    |                                                                                                    |
|----------------------------------|----------------------------------------------------------------------------------------------------|----------------------------------------------------------------------------------------------------|----------------------------------------------------------------------------------------------------|----------------------------------------------------------------------------------------------------|----------------------------------------------------------------------------------------------------|
|                                  |                                                                                                    |                                                                                                    |                                                                                                    |                                                                                                    |                                                                                                    |
| NAVIGATION                       | Current Scenario: Scenario B                                                                                                 |                                                                                                    |                                                                                                    |                                                                                                    |                                                                                                    |
| 🔊 Main Menu                      | Instructions: The first step on the Scena<br>scenario, the user must provide a uniqu                                         | ario Details screen is to select a new or exis<br>ue scenario name. If working with a previo                                                 | sting scenario to open using the text b<br>usly saved scenario, select the scena                                         | oxes, drop down menus, and butto<br>rio from the "Existing Scenarios" lis                                     | ns at the top of the form. If creating a new<br>at, then click the button with the action you want                                      |
| Shared Resources                 | to perform. The "Copy Scenario" featur<br>Scenario" button opens all data from th<br>existing scenario is copied or opened f | re creates an identical copy of the selected<br>e existing scenario, which can then be mo<br>or review, all of its associated data will pop. | scenario, which is then given a unique<br>dified and saved. The "Rename Scer<br>ulate on all data entry screens. Finally | e name. The copy can then be fur<br>nario" button can be used to modify<br>, the "Delete Scenario" button rem | thered modified and saved. The "Review<br>y the name of the selected scenario. When an<br>noves the entire scenario, including all data |
| Baseline Inputs                  | entry on the subsequent tabs, from the<br>saving the Excel file.                                                             | Scenario Tool. This deletion is permanen                                                                                                    | t. However, if any undesired changes                                                                                     | are made in the tool, they can be                                                                             | recovered by closing the Scenario Tool without                                                                                          |
| Resource Potential               | Create a New Scenario:                                                                                                    | Existing Scena                                                                                                    | rios: Scenario B                                                                                                    | •                                                                                                    |                                                                                                    |
| Capacity Factors                 | Crea                                                                                                    | te New Scenario                                                                                                    | Copy Scenario                                                                                                    | Rename Scenario                                                                                               |                                                                                                    |
| Renewable Generation<br>Projects |                                                                                                    |                                                                                                    | Review Scenario                                                                                                    | Delete Scenario                                                                                               |                                                                                                    |
| Non-Renewable<br>Generation      | Current Scenario: Scenario B                                                                                                 | evering the user they extend herein data ab                                                                                                  | autilia assassis inclusion the second                                                                                    | is author data that the second is up                                                                          | a last adited and the spanning duration. The                                                                                            |
| Financial Data                   | scenario duration entered here is found<br>modeled in the scenario. Each scenar                                              | ational for Scenario Tool calculations, but<br>is comprised of one to five locations, ead                                                    | it can be adjusted later in the data en<br>ch of which represents a distinct electri                                     | try process if needed. The next se<br>c arid. Users must specific the au                                      | ction of data entry is for the locations being<br>antity of locations and name each location                                            |
| 🕥 Scenario Dashboard             | before entering scenario data. After en<br>Scenario Information                                                              | tering the data in this section, click the "Sa                                                                                               | ve Scenario Inputs® button.                                                                                              | -                                                                                                    |                                                                                                    |
|                                  | Scenario Author:                                                                                                    |                                                                                                    |                                                                                                    |                                                                                                    |                                                                                                    |
|                                  | Date Last Edited:                                                                                                    | 3/23/2015                                                                                                    |                                                                                                    |                                                                                                    |                                                                                                    |
|                                  | Scenario Duration (years):                                                                                                   | 16                                                                                                    |                                                                                                    |                                                                                                    |                                                                                                    |

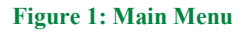

### Step 1: Create, Copy, or Open a Scenario

The first step on the Scenario Details screen is to select a new or existing scenario to open using the text boxes, drop down menus, and buttons at the top of the form. If creating a new scenario, the user must provide a unique scenario name. If working with a previously saved scenario, select the scenario from the "Existing Scenarios" list, then click the button with the action you want to perform. The "Copy Scenario" feature creates an identical copy of the selected scenario, which is then given a unique name. The copy can then be further modified and saved. The "Review Scenario" button opens all data from the existing scenario, which can then be modified and saved. The "Rename Scenario" button can be used to modify the name of the selected scenario. When an existing scenario is copied or opened for review, all of its associated data will populate on all data entry screens. Finally, the "Delete Scenario" button removes the entire scenario, including all data entry on the subsequent tabs, from the Scenario Tool. This deletion is permanent. However, if any undesired change is made in the tool, it can be recovered by closing the Scenario Tool without saving the Excel file and then reopening the saved file.

| and all and a second a factor of a                    | a subscript of the second second set in a time of the second | and the state will an avoid the second | u saveu. The Rename Scen     | ario" button can be used   | 5 mouny the name of the selected  | scenario. When an     |
|-------------------------------------------------------|--------------------------------------------------------------|----------------------------------------|------------------------------|----------------------------|-----------------------------------|-----------------------|
| entry on the subsequent tab<br>saving the Excel file. | s, from the Scenario Tool. This                              | deletion is permanent. Howev           | er, if any undesired changes | are made in the tool, they | can be recovered by closing the S | Scenario Tool without |
|                                                       |                                                              |                                        |                              |                            |                                   |                       |
| Create a New Scenario:                                |                                                              | Existing Scenarios:                    | Scenario B                   | -                          |                                   |                       |
| Create a New Scenario:                                | Create New Scenario                                          | Existing Scenarios:                    | Scenario B<br>Copy Scenario  | Rename Scenario            |                                   |                       |

Figure 2: Create, Copy, or Open a Scenario

### Step 2: Scenario Information

After creating, copying, or opening a scenario, the user then enters basic data about the scenario, including:

- Scenario author
- Date that the scenario was last edited
- Scenario duration

The scenario duration entered here is foundational for Scenario Tool calculations, but can be adjusted later in the data entry process if needed. The next section of data entry is for the locations being modeled in the scenario. Each scenario is comprised of one to five locations, each one must represent a distinct electric grid. Users must specify the quantity of locations and name each location before entering scenario data. For each location, the user must also enter spinning reserves, which are added to total demand, the clean energy target for the end of the scenario, and the renewable portfolio standard (RPS) target for the end of the scenario. **In the Scenario Tool, clean energy is defined as the combination of renewable energy generation and reductions in demand due to energy efficiency.** Clean energy and renewable portfolio standard targets must also be entered for the overall scenario. After entering the data in this section, click the "Save Scenario Inputs" button.

| Current Scenario: Sce<br>After creating, copying, or op<br>scenario duration entered he<br>modeled in the scenario. Ea<br>before entering scenario dat | enario B<br>sening a scenario, the user then ente<br>ere is foundational for Scenario Tool<br>ach scenario is comprised of one to f<br>ta. After entering the data in this sect | ers basic data about the scer<br>calculations, but it can be au<br>ive locations, each of which i<br>tion, click the "Save Scenario | nario, including the scenar<br>djusted later in the data en<br>represents a distinct electr<br>o Inputs" button. | io author, date that the scenario<br>try process if needed. The nex<br>ic grid. Users must specific the | o was last edited, and the scenario duration<br>It section of data entry is for the locations be<br>a quantity of locations and name each locat |
|----------------------------------------------------------------------------------------------------|----------------------------------------------------------------------------------------------------|----------------------------------------------------------------------------------------------------|----------------------------------------------------------------------------------------------------|----------------------------------------------------------------------------------------------------|----------------------------------------------------------------------------------------------------|
| Scenario Information                                                                                                    |                                                                                                    |                                                                                                    |                                                                                                    |                                                                                                    |                                                                                                    |
| Scenario Author:                                                                                                    |                                                                                                    |                                                                                                    |                                                                                                    |                                                                                                    |                                                                                                    |
| Date Last Edited:                                                                                                    | 3/23/2015                                                                                                    |                                                                                                    |                                                                                                    |                                                                                                    |                                                                                                    |
| Scenario Duration (years):                                                                                                    | 16                                                                                                    |                                                                                                    |                                                                                                    |                                                                                                    |                                                                                                    |
| Location Information                                                                                                    |                                                                                                    |                                                                                                    | 1                                                                                                    | and Locations                                                                                           | 1                                                                                                    |
|                                                                                                    | Location Name                                                                                                    | Spinning Reserves (%)                                                                                                    | Clean Energy Target in<br>2030 (%)                                                                               | Renewable Portfolio<br>Standard Target in 2030 (%)                                                      |                                                                                                    |
| Location 1                                                                                                    | Oahu                                                                                                    | 10%                                                                                                    | 70%                                                                                                    | 30%                                                                                                    | ]                                                                                                    |
| Location 2                                                                                                    | Hawaii                                                                                                    | 10%                                                                                                    | 70%                                                                                                    | 30%                                                                                                    |                                                                                                    |
| Location 3                                                                                                    | Kauai                                                                                                    | 10%                                                                                                    | 70%                                                                                                    | 30%                                                                                                    |                                                                                                    |
| Location 4                                                                                                    | Maui                                                                                                    | 10%                                                                                                    | 70%                                                                                                    | 30%                                                                                                    |                                                                                                    |
| Location 5                                                                                                    |                                                                                                    |                                                                                                    | XIIIIIIIIIIIIIIIIIIIIIII                                                                                         |                                                                                                    |                                                                                                    |
| Scenario Totals                                                                                                    |                                                                                                    | X                                                                                                    | 70%                                                                                                    | 30%                                                                                                    |                                                                                                    |

**Figure 3: Scenario Information** 

### Step 3: Energy Resources

The next step is to designate the energy resources being used in the scenario. The Scenario Tool can be used to model both renewable and non-renewable generation, and the user can pick energy resources from a suggested list or enter custom energy resources. Renewable and non-

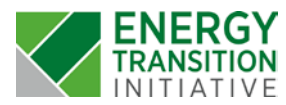

While scenario energy resources can be adjusted in the scenario data entry process, modifying the list of energy resources after beginning to enter data is <u>not recommended</u> as the Scenario Tool can take up to a few minutes to make this change when saving. renewable custom energy resources can be used in the Scenario Tool, and they can also be used to model generation that is shared across multiple locations. Custom energy resources from previously saved scenarios are also available, and they can be selected using the combo boxes at the bottom of the screen. After selecting energy resources to be used for the scenario, click the "Set Scenario Energy Types" button to save.

#### **Figure 4: Energy Resources**

### **Shared Resources**

The Scenario Tool allows for an energy resource to be shared by multiple locations or grids, for example, to model a cable project connecting two islands. Only custom energy resources can be modeled as shared resources.

### Shared Resources Data Entry:

If the scenario does not contain any custom energy resources, then this tab can be skipped. For scenarios that model custom energy resources, the list of all custom energy resources, both renewable and non-renewable, will appear in this table. For each resource, specify whether the resource is shared or not. Shared energy resources can be allocated to up to three locations within the scenario. For each shared energy resource, select the locations where it is used and the allocation to each location. Generation quantities are entered separately for each location, and this allocation is used in energy cost calculations.

After entering data, click the "Save" button before proceeding to the next screen.

| If the scenario does not contain<br>between islands. For scenarios<br>the resource is shared or not. Si<br>each location. Generation quan | o B<br>any custom energy res<br>that model custom ener<br>hared energy resources<br>titles are entered separ | ources, then this tab can be<br>ergy resources, the list of all<br>s can be allocated to up to th<br>ately for location, and this al | skipped. Shared res<br>custom energy resou<br>pree locations within the<br>location is used in en | ources can be used to<br>rces, both renewable a<br>ne scenario. For each s<br>ergy cost calculations. | nodel generation that i<br>and non-renewable, will<br>shared energy resource, | is used by multiple gric<br>appear in this table. Fo<br>select the locations wh | ls, such as when a cal<br>or each resource, spec<br>pere it is used and the<br>Save | ole is used<br>ify whether<br>allocation to<br>Next |
|----------------------------------------------------------------------------------------------------|----------------------------------------------------------------------------------------------------|----------------------------------------------------------------------------------------------------|---------------------------------------------------------------------------------------------------|----------------------------------------------------------------------------------------------------|-------------------------------------------------------------------------------|---------------------------------------------------------------------------------|-------------------------------------------------------------------------------------|-----------------------------------------------------|
| Shared Resources In Sc                                                                                                    |                                                                                                    | Location 1                                                                                                    | Allocation to                                                                                     | Location 2                                                                                            | Allocation to                                                                 | Location 3                                                                      | Allocation to                                                                       | Total                                               |
| Custom Energy Resource                                                                                                    | Snared Resource?                                                                                             | LUCATION                                                                                                    | Location                                                                                          | LOCATION Z                                                                                            | LOCATION Z                                                                    | Location J                                                                      | Location J                                                                          | Allocatio                                           |

**Figure 5: Shared Resources** 

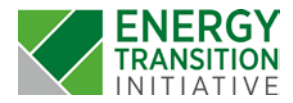

### **Baseline Inputs**

The data entered on this tab is used to calculate the total demand at each location and for the scenario as a whole. Baseline data includes three types of demand data: projected electricity demand, energy efficiency and electric vehicle demand forecast. <u>Projected electricity demand data provides the foundation for demand calculations, and energy efficiency is modeled as a reduction in that demand</u>. Electric vehicle forecast data is an optional input that can be used to model demand in addition to projected electricity demand due to electric vehicle charging in the scenario.

### **Baseline Data Entry:**

The "Data Completion Summary" at the top of the screen shows data that has been saved for the scenario for each location and each baseline data type. If data is missing for a location and baseline data type pair in the table, then the table will show either a red or yellow circle. Red circles indicate data has been partially entered but is still missing. Yellow circles indicate data has not been entered. If all required data has been entered for the location and baseline data type combination, then the table will show the value entered for 2014.

| The data entered on this tab is used to cal<br>projected electricity demand, energy effici<br>and energy efficiency is modeled as a red<br>electricity demand due to electric vehicles<br>each location and each baseline data typ<br>circles show where data has been partially<br>location and baseline data type combinal | lculate the total deman<br>iency and electric vehic<br>luction in that demand.<br>is in the scenario. The "<br>e. If data is missing for<br>y entered but is still mik<br>tion, then the table will s | d at each location and fi<br>cle demand forecast. Pr<br>Electric vehicle forecast<br>Data Completion Summ<br>ra location and baseling<br>ssing. Yellow circles sh<br>show the value entered | or the scenario as a wi<br>ojected electricity den<br>st data is an option inp<br>ary" at the top of the s<br>adat type pair in the<br>wwhere data has not<br>for 2014. | hole. Baseline<br>hand data provi<br>out that can be u<br>screen shows da<br>table, then the t<br>t been entered. | lata includes three types of demand data:<br>les the foundation for demand calculations,<br>sed to model demand in addition to projected<br>ta that has been saved for the scenario for<br>able will show either a red or yellow circle. Red<br>If all required data has been entered for the |
|----------------------------------------------------------------------------------------------------|----------------------------------------------------------------------------------------------------|----------------------------------------------------------------------------------------------------|----------------------------------------------------------------------------------------------------|----------------------------------------------------------------------------------------------------|----------------------------------------------------------------------------------------------------|
| Data Completion Summary                                                                                                    |                                                                                                    |                                                                                                    |                                                                                                    |                                                                                                    |                                                                                                    |
| Data Inputs Check                                                                                                    | Oahu                                                                                                    | Hawaii                                                                                                    | Kauai                                                                                                    | Maui                                                                                                    | Кеу                                                                                                    |
| Projected Electricity Demand                                                                                                    | 7,500,000                                                                                                    | 1,171,000                                                                                                    | 560,640                                                                                                    | 1,336,485                                                                                                    | : Data Not Entered                                                                                                    |
| Energy Efficiency                                                                                                    | 1,224,210                                                                                                    | 211,699                                                                                                    | 51,647                                                                                                    | 208,234                                                                                                    | O: Data Missing                                                                                                    |
| Electric Vehicle Forecast (ontional)                                                                                                    |                                                                                                    | 100 0 0 0 2 0 0 0 0 0 0 0 0 0 0 0 0 0 0                                                                                                    |                                                                                                    | 10000                                                                                                    |                                                                                                    |

Figure 6: Data Completion Summary for Baseline Inputs

Baseline data is entered by location for each of the three types of demand. First, choose a location from the "Select a location" drop down menu, then select the baseline type using the radio buttons below.

Energy efficiency data can be entered as total megawatt hours (MWh) or as a percentage of projected electricity demand. Select which mode to use using the radio buttons to the right of the baseline data type selection box.

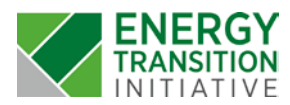

|                                                                      | Select a location:                                                                                                  | Oahu                                                                         |               |                                                                                       |                                                                                      |                                |      |  |
|----------------------------------------------------------------------|----------------------------------------------------------------------------------------------------|------------------------------------------------------------------------------|---------------|---------------------------------------------------------------------------------------|--------------------------------------------------------------------------------------|--------------------------------|------|--|
|                                                                      | Select baseline type:                                                                                               | Baseline Data<br>Projected<br>C Energy Ef                                    | Electricity D | emand                                                                                 | Energy Efficiency     MWh     Percentage c                                           | Options<br>of projected demand |      |  |
|                                                                      |                                                                                                    | C Electric Ve                                                                | ehicle Foreca | st                                                                                    | Percentage:                                                                          |                                | ]    |  |
|                                                                      | Copy Baseline Dat                                                                                                   | a from existing sr                                                           | cenario:      | Select a Scena                                                                        | ario 💌                                                                               | Copy Inputs                    |      |  |
| Projected Ele                                                        | ectricity Demand (N                                                                                                 | IWh) at Oahu (                                                               | location      | 1 of 4)                                                                               |                                                                                      |                                |      |  |
| Units of Measu                                                       | ire                                                                                                    |                                                                              |               |                                                                                       |                                                                                      |                                |      |  |
| O Gigawatt                                                           | Hours (GWh)                                                                                                    | Jawatt Hours (MWh)                                                           | ОM            | illion British Therm                                                                  | al Units (MMBtu)                                                                     |                                |      |  |
|                                                                      |                                                                                                    |                                                                              |               |                                                                                       |                                                                                      |                                |      |  |
| Current Demai                                                        | 1d                                                                                                    | Apply percent:                                                               | age increase  | over scenario dura                                                                    | ation                                                                                |                                |      |  |
| Year<br>2014                                                         | Value (MVVn)                                                                                                    | Descentage:                                                                  |               | 00/                                                                                   |                                                                                      |                                |      |  |
| 2014                                                                 | 1,500,000                                                                                                    | Fercentage.                                                                  |               | 0.18                                                                                  |                                                                                      |                                |      |  |
| Demand Projec                                                        | tions                                                                                                    |                                                                              |               |                                                                                       |                                                                                      |                                |      |  |
| Voar                                                                 |                                                                                                    |                                                                              |               |                                                                                       |                                                                                      |                                |      |  |
| icai                                                                 | Value (MWh)                                                                                                    | Year                                                                         | Valu          | e (MWh)                                                                               | Year                                                                                 | Value (MWh)                    | Save |  |
| 2015                                                                 | Value (MWh)<br>7,669,000                                                                                            | Year<br>2025                                                                 | Valu          | e (MWh)<br>9,007,000                                                                  | Year<br>2035                                                                         | Value (MWh)                    | Save |  |
| 2015                                                                 | Value (MWh)<br>7,669,000<br>7,906,000                                                                               | Year<br>2025<br>2026                                                         | Valu          | e (MWh)<br>9,007,000<br>9,099,000                                                     | Year<br>2035<br>2036                                                                 | Value (MWh)                    | Save |  |
| 2015<br>2016<br>2017                                                 | Value (MWh)<br>7,669,000<br>7,906,000<br>8,029,000                                                                  | Year<br>2025<br>2026<br>2027                                                 | Valu          | e (MWh)<br>9,007,000<br>9,099,000<br>9,192,000                                        | Year<br>2035<br>2036<br>2037                                                         | Value (MWh)                    | Save |  |
| 2015<br>2016<br>2017<br>2018                                         | Value (MWh)<br>7,669,000<br>7,906,000<br>8,029,000<br>8,131,000                                                     | Year<br>2025<br>2026<br>2027<br>2028                                         | Valu          | e (MWh)<br>9,007,000<br>9,099,000<br>9,192,000<br>9,287,000                           | Year<br>2035<br>2036<br>2037<br>2038                                                 | Value (MWh)                    | Save |  |
| 2015<br>2016<br>2017<br>2018<br>2019                                 | Value (MWh)<br>7,669,000<br>7,906,000<br>8,029,000<br>8,131,000<br>8,285,000                                        | Year<br>2025<br>2026<br>2027<br>2028<br>2029                                 | Valu          | e (MWh)<br>9,007,000<br>9,099,000<br>9,192,000<br>9,287,000<br>9,382,000              | Year<br>2035<br>2036<br>2037<br>2038<br>2039                                         | Value (MWh)                    | Save |  |
| 2015<br>2016<br>2017<br>2018<br>2019<br>2020                         | Value (MWh)<br>7,669,000<br>7,906,000<br>8,029,000<br>8,131,000<br>8,285,000<br>8,434,000                           | Year<br>2025<br>2026<br>2027<br>2028<br>2029<br>2030                         | Valu          | e (MWh)<br>9,007,000<br>9,099,000<br>9,192,000<br>9,287,000<br>9,382,000<br>9,478,000 | Year<br>2035<br>2036<br>2037<br>2038<br>2039<br>2040                                 | Value (MWh)                    | Save |  |
| 2015<br>2016<br>2017<br>2018<br>2019<br>2020<br>2021                 | Value (MWh)<br>7,669,000<br>7,906,000<br>8,029,000<br>8,131,000<br>8,285,000<br>8,434,000<br>8,538,000              | Year<br>2025<br>2026<br>2027<br>2028<br>2029<br>2030<br>2031                 | Valu          | e (MWh)<br>9,007,000<br>9,099,000<br>9,192,000<br>9,287,000<br>9,382,000<br>9,478,000 | Year<br>2035<br>2036<br>2037<br>2038<br>2039<br>2040<br>2041                         | Value (MWh)                    | Save |  |
| 2015<br>2016<br>2017<br>2018<br>2019<br>2020<br>2021<br>2022         | Value (MWh)<br>7,669,000<br>7,906,000<br>8,029,000<br>8,131,000<br>8,285,000<br>8,434,000<br>8,538,000<br>8,660,000 | Year<br>2025<br>2026<br>2027<br>2028<br>2029<br>2030<br>2031<br>2031         | Valu          | e (MWh)<br>9,007,000<br>9,099,000<br>9,192,000<br>9,287,000<br>9,382,000<br>9,478,000 | Year<br>2035<br>2036<br>2037<br>2038<br>2039<br>2040<br>2041<br>2041                 | Value (MWh)                    | Save |  |
| 2015<br>2016<br>2017<br>2018<br>2019<br>2020<br>2021<br>2022<br>2023 | Value (MWh) 7,669,000 7,906,000 8,029,000 8,131,000 8,285,000 8,434,000 8,538,000 8,660,000 8,778,000               | Year<br>2025<br>2026<br>2027<br>2028<br>2029<br>2030<br>2031<br>2032<br>2033 | Valu          | e (MWh)<br>9,007,000<br>9,099,000<br>9,192,000<br>9,287,000<br>9,382,000<br>9,478,000 | Year<br>2035<br>2036<br>2037<br>2038<br>2039<br>2040<br>2041<br>2041<br>2042<br>2043 | Value (MWh)                    | Save |  |

Figure 7: Baseline Inputs Data Entry

Baseline data can also be copied from previously saved scenarios using the "Copy Baseline Data from existing scenario" menu. This list of scenarios includes scenarios with locations that match the selected location. Copying data will duplicate all baseline data from the previously saved scenario.

After selecting a location and baseline data type, enter the data values in the lower portion of the screen. Data can be entered using gigawatt hours (GWh), megawatt hours (MWh), or millions of British thermal units (MMBTU). Baseline data can also be automatically increased over the duration of the scenario using the "Apply percentage increase over scenario" check box and accompanying percentage data field below. This will apply the percentage to the value entered for 2014, increasing by the percentage for each year of the scenario.

### **Resource Potential Inputs**

Resource potential is the maximum generation level that theoretically could be installed for each energy resource, in megawatts. For example, the resource potential of a location with strong winds would have a higher resource potential for onshore wind than a location with moderate winds. In the Scenario Tool, resource potentials must be set for each location and energy resource combination, and they serve as an error check for capacity of renewable energy projects. The user should enter data for resource potential before adding generation projects to the scenario to avoid receiving error messages further on. The tool will not allow a scenario to go over the resource potential set for each generation technology, however, it is acceptable to fall under the maximum generation level for each resource type.

On the Resource Potential screen, the Data Completion Summary displays all of the resource potential data for the scenario. To enter data, select a location using the drop down menu, and any saved data for that location will populate in the table. Data can also be copied from previously saved scenarios that include the same location.

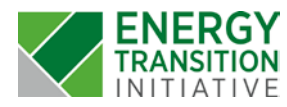

Current Scenario: Scenario B

#### Currently viewing data for Oahu (location 1 of 4)

Resource potential is the maximum power that could theoretically be installed for each energy resource. For example, the resource potential of a location with strong winds would have a higher resource potential for onshore wind than a location with low winds. In the Scenario Tool, resource potentials must be set for each location and energy resource combination, and they serve as an error check for capacity of renewable energy projects. The user should enter data for resource potential before adding generation projects to the scenario to avoid receiving error messages further on. On the Resource Potential screen, the Data Completion Summary displays all of the resource potential data for the scenario. To enter data, select a location using the drop down menu, and any saved data for that location will populate in the table. Data can also be copied from previously saved scenarios that include the same location.

| Data Completion Sun       | nmary  |        |       |        |
|---------------------------|--------|--------|-------|--------|
| Energy Resource (MW)      | Oahu   | Hawaii | Kauai | Maui   |
| Biomass                   | 200    | 200    | 200   | 100    |
| Onshore Wind              | 1000   | 1000   | 1000  | 1000   |
| Offshore Wind             | 100    | 100    | 100   | 1000   |
| Geothermal                | 100    | 100    | 100   | 400    |
| Hydro                     | 100    | 100    | 100   | 400    |
| Solar - residential roofs | 2000   | 2000   | 2000  | 2000   |
| Solar - commercial roofs  | 3000   | 3000   | 3000  | 4000   |
| Solar - utility scale     | 4000   | 4000   | 4000  | 4000   |
| Municipal Solid Waste     | 500    | 500    | 500   | 100    |
| Ocean Energy              | 1000   | 1000   | 1000  | 100    |
| Biodiesel                 | 5000   | 5000   | 5000  | 1000   |
| Lanai Winds               | 1000   | 500    | 1000  | 1000   |
| Diesel Fuel               | 100000 | 100000 | 10000 | 100000 |

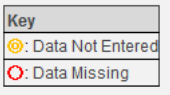

#### Figure 8: Resource Potential Data Completion Summary

| Persource Potential Date                           |                   |                     |                                |                 |                    |                         |
|----------------------------------------------------|-------------------|---------------------|--------------------------------|-----------------|--------------------|-------------------------|
| Resource Fotential Data                            | a Entry           |                     |                                |                 |                    |                         |
| To enter data, select a location u                 | ising the drop do | wn menu, and a      | ny saved data for that locati  | ion will popula | te in the table. I | Data can also be copied |
| from previously saved scenarios                    | that include the  | same location.      |                                |                 |                    |                         |
| Select a Location: Oahu                            | -                 |                     |                                |                 |                    | View Data Sources       |
| Copy Resource Retential Inputs                     | from on Existing  | Sconario:           | Connecto D Testino             | Conv            | Inputo             |                         |
| Copy Resource Potential inputs i                   | Ironn an Existing | Scenano. j          | Scenario B Testing             | Copy            | inputs             |                         |
|                                                    |                   |                     |                                |                 |                    |                         |
| Units of Measure                                   |                   |                     |                                |                 |                    |                         |
| <ul> <li>Gigawatts (GW)             Meg</li> </ul> | gawatts (MW)      | Million British The | ermal Units per Hour (MMBtus/ł | hr)             |                    |                         |
|                                                    |                   | Deseures            | 1                              |                 |                    |                         |
|                                                    | Resource          | Dotontial           | Save                           | Next            |                    |                         |
| Resource Type P                                    | Potential (MW)    | Source              |                                |                 |                    |                         |
| Biomass                                            | 200               |                     | 1                              |                 |                    |                         |
| Onshore Wind                                       | 1000              |                     | ]                              |                 |                    |                         |
| Offshore Wind                                      | 100               |                     | ]                              |                 |                    |                         |
| Geothermal                                         | 100               |                     | ]                              |                 |                    |                         |
| Hydro                                              | 100               |                     |                                |                 |                    |                         |
| Solar - residential roofs                          | 2000              |                     |                                |                 |                    |                         |
| Solar - commercial roofs                           | 3000              |                     |                                |                 |                    |                         |
| Solar - utility scale                              | 4000              |                     |                                |                 |                    |                         |
| Municipal Solid Waste                              | 500               |                     |                                |                 |                    |                         |
| Ocean Energy                                       | 1000              |                     |                                |                 |                    |                         |
| Biodiesel                                          | 5000              |                     |                                |                 |                    |                         |
| Lanai Winds                                        | 1000              |                     |                                |                 |                    |                         |
| Diesel Fuel                                        | 100000            |                     |                                |                 |                    |                         |

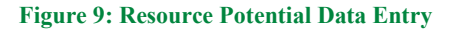

### **Capacity Factor Inputs**

Capacity factors represent the maximum electric output a plant can generate under specific conditions, and these inputs are used to account for variations in generation profiles across technologies. For intermittent resources, such as solar or wind, these inputs are especially vital. In the Scenario Tool, capacity factors are percentages applied to the nameplate capacity of generation projects which are added into the tool on the next tab.

The data completion summary table displays the 2014 values for all energy resources at the locations in the scenario

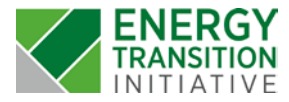

and will show where capacity factor data is missing. To enter capacity factor data, first select a location, then select an energy resource using the radio buttons and drop down menus below. After selecting a location and energy resource combination, the table will populate with any previously saved data.

#### Current Scenario: Scenario B

#### Currently viewing data for Oahu (location 1 of

| entry viewing data         | for Oanu (loc      | auon i oi 4)          |                    |                   |                                                               |
|----------------------------|--------------------|-----------------------|--------------------|-------------------|---------------------------------------------------------------|
| Capacity factors represe   | ent the portion of | time that a resource  | is generating, an  | d these inputs a  | are used to account for variations in generation profiles a   |
| technologies. For intern   | nittent resources, | such as solar or wir  | nd, these inputs a | re especially vit | al. In the Scenario Tool, capacity factors are assumed to     |
| averages, and they are a   | applied to a 365   | day, 24 hour/day tirr | ne frame when ca   | lculating annua   | I generation. The data completion summary table displa        |
| values for all energy res  | ources at the loc  | ations in the scenar  | io and will show w | here capacity fa  | actor data is missing. To enter capacity factor data, first s |
| location, then select an e | energy resource    | using the radio butt  | ons and drop dow   | n menus below     | v. After selecting a location and energy resource combin      |
| table will populate with a | any previously sa  | ved data.             |                    |                   |                                                               |
| Data Completion            | 0                  |                       |                    |                   |                                                               |
| Data Completion            | Summary            | 1                     | 1                  |                   |                                                               |
| Energy Resource            | Oahu               | Hawaii                | Kauai              | Maui              | Кеу                                                           |
| Biomass                    | 80.0%              | 80.0%                 | 80.0%              | 80.0%             | Oata Not Entered                                              |
| Onshore Wind               | 40.0%              | 40.0%                 | 40.0%              | 40.0%             | O: Data Missing                                               |
| Offshore Wind              | 40.0%              | 40.0%                 | 40.0%              | 40.0%             |                                                               |
| Geothermal                 | 90.0%              | 90.0%                 | 90.0%              | 90.0%             |                                                               |
| Hydro                      | 50.0%              | 50.0%                 | 50.0%              | 50.0%             |                                                               |
| Solar - residential roofs  | 17.3%              | 17.3%                 | 17.3%              | 17.3%             |                                                               |
| Solar - commercial roo     | 17.3%              | 17.3%                 | 17.3%              | 17.3%             |                                                               |
| Solar - utility scale      | 22.7%              | 22.7%                 | 22.7%              | 22.7%             |                                                               |
| Municipal Solid Waste      | 70.0%              | 70.0%                 | 70.0%              | 70.0%             |                                                               |
| Ocean Energy               | 20.0%              | 20.0%                 | 20.0%              | 20.0%             |                                                               |
| Biodiesel                  | 95.0%              | 95.0%                 | 95.0%              | 95.0%             |                                                               |
| Lanai Winds                | 42.0%              | 42.0%                 | 42.0%              | 42.0%             |                                                               |
| Diesel Fuel                | 100.0%             | 100.0%                | 100.0%             | 100.0%            |                                                               |

#### Figure 10: Capacity Factor Inputs Data Completion Summary

- Use default capacity factors for ALL energy resources at the selected location this checkbox applies default capacity factors from the tool to each generation technology
- Use default capacity factors for this energy resource at the selected location this checkbox applies a default capacity factor for the particular energy resource for the specified location only
- Use constant capacity factor over scenario duration this checkbox allows the user to input on capacity factor and then copy it for every year in the scenario

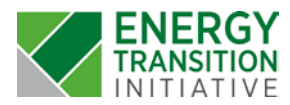

| Select a                                                                                                    | Location: Oahu                                                                           | and an an an an an an an an an an an an an                                                                                                  |                                                                                                    | default cana                                                                                                    | city factors f  | or ALL energy reso  | rces at the selected lo  | ration | onu to All Logations |
|----------------------------------------------------------------------------------------------------|------------------------------------------------------------------------------------------|----------------------------------------------------------------------------------------------------|----------------------------------------------------------------------------------------------------|----------------------------------------------------------------------------------------------------|-----------------|---------------------|--------------------------|--------|----------------------|
|                                                                                                    |                                                                                          |                                                                                                    | Use                                                                                                    | default capa                                                                                                    | acity factors f | or this energy reso | irce at the selected loc | ation  | opy to All Locations |
|                                                                                                    |                                                                                          |                                                                                                    | Use                                                                                                    | constant ca                                                                                                    | pacity factor   | over scenario durat | on                       |        | View Data Sources    |
| Select                                                                                                    | Enerav Resource                                                                          |                                                                                                    | , 000                                                                                                  | constant ca                                                                                                    | puerey ruceor   |                     |                          |        | View Data Sources    |
| OF                                                                                                    | ossil Fuel Energy Resou                                                                  | rces                                                                                                    | Renewable E                                                                                            | Energy Resou                                                                                                    | irces           |                     |                          |        |                      |
| Г                                                                                                    | Diesel Fuel                                                                              | •                                                                                                    | Biomass                                                                                                |                                                                                                    |                 |                     |                          |        |                      |
|                                                                                                    |                                                                                          |                                                                                                    |                                                                                                    |                                                                                                    |                 |                     |                          |        |                      |
| Jurren                                                                                                    | itly viewing data                                                                        | a for Oanu                                                                                                    | (location 1 o                                                                                          | ot 4)                                                                                                    | _               |                     |                          |        |                      |
| Copy fac                                                                                                    | tors from an existing                                                                    | scenario: s                                                                                                    | elect a Scenario                                                                                       |                                                                                                    | Cop             | by Inputs           |                          |        |                      |
| Current                                                                                                    | Vear                                                                                     |                                                                                                    |                                                                                                    |                                                                                                    | _               |                     |                          |        |                      |
|                                                                                                    | rear                                                                                     |                                                                                                    |                                                                                                    |                                                                                                    |                 |                     |                          |        |                      |
| Year                                                                                                    | Factor                                                                                   |                                                                                                    |                                                                                                    |                                                                                                    |                 |                     |                          |        |                      |
| <b>Year</b> 2014                                                                                                    | Factor<br>80.0%                                                                          |                                                                                                    |                                                                                                    |                                                                                                    |                 |                     |                          |        |                      |
| Year<br>2014<br>Year                                                                                                    | Factor<br>80.0%                                                                          | Year                                                                                                    | Factor                                                                                                 | Year                                                                                                    | Factor          | Sava                | Nort                     |        |                      |
| Year<br>2014<br>Year<br>2015                                                                                                    | Factor<br>80.0%                                                                          | <b>Year</b> 2025                                                                                                    | Factor<br>80.0%                                                                                        | Year 2035                                                                                                    | Factor          | Save                | Next                     |        |                      |
| Year<br>2014<br>Year<br>2015<br>2016                                                                                                    | Factor<br>80.0%<br>Factor<br>80.0%<br>80.0%                                              | Year<br>2025<br>2026                                                                                                    | Factor<br>80.0%<br>80.0%                                                                               | Year<br>2035<br>2036                                                                                                    | Factor          | Save                | Next                     |        |                      |
| Year<br>2014<br>Year<br>2015<br>2016<br>2017                                                                                                    | Factor<br>80.0%<br>Factor<br>80.0%<br>80.0%<br>80.0%                                     | Year<br>2025<br>2026<br>2027                                                                                                    | Factor<br>80.0%<br>80.0%<br>80.0%                                                                      | Year<br>2035<br>2036<br>2037                                                                                                 | Factor          | Save                | Next                     |        |                      |
| Year<br>2014<br>Year<br>2015<br>2016<br>2017<br>2018                                                                                                    | Factor<br>80.0%<br>Factor<br>80.0%<br>80.0%<br>80.0%<br>80.0%                            | Year<br>2025<br>2026<br>2027<br>2028                                                                                                    | Factor<br>80.0%<br>80.0%<br>80.0%<br>80.0%                                                             | Year<br>2035<br>2036<br>2037<br>2038                                                                                         | Factor          | Save                | Next                     |        |                      |
| Year<br>2014<br>Year<br>2015<br>2015<br>2016<br>2017<br>2018<br>2019                                                                                                    | Factor<br>80.0%<br>Factor<br>80.0%<br>80.0%<br>80.0%<br>80.0%                            | Year<br>2025<br>2026<br>2027<br>2028<br>2029                                                                                                | Factor<br>80.0%<br>80.0%<br>80.0%<br>80.0%<br>80.0%                                                    | Year<br>2035<br>2036<br>2037<br>2038<br>2039                                                                                 | Factor          | Save                | Next                     |        |                      |
| Year<br>2014<br>2015<br>2015<br>2016<br>2017<br>2018<br>2019<br>2020                                                                                                    | Factor<br>80.0%<br>Factor<br>80.0%<br>80.0%<br>80.0%<br>80.0%<br>80.0%                   | Year           2025           2026           2027           2028           2029           2030                                              | Factor<br>80.0%<br>80.0%<br>80.0%<br>80.0%<br>80.0%<br>80.0%                                           | Year<br>2035<br>2036<br>2037<br>2038<br>2039<br>2040                                                                         | Factor          | Save                | Next                     |        |                      |
| Year         Year           2014         Year           2015         2015           2016         2017           2018         2019           2020         2021                                                         | Factor<br>80.0%<br>Factor<br>80.0%<br>80.0%<br>80.0%<br>80.0%<br>80.0%<br>80.0%          | Year           2025           2026           2027           2028           2029           2030                                              | Factor<br>80.0%<br>80.0%<br>80.0%<br>80.0%<br>80.0%                                                    | Year           2035           2036           2037           2038           2039           2040                               | Factor          | Save                | Next                     |        |                      |
| Year         2014           2015         2015           2016         2017           2018         2019           2020         2021           2022         2022                                                         | Factor<br>80.0%<br>Factor<br>80.0%<br>80.0%<br>80.0%<br>80.0%<br>80.0%<br>80.0%          | Year           2025           2026           2027           2028           2029           2030           2031           2032                | Factor<br>80.0%<br>80.0%<br>80.0%<br>80.0%<br>80.0%                                                    | Year           2035           2036           2037           2038           2039           2040           2041           2042 | Factor          | Save                | Next                     |        |                      |
| Year         Year           2014         2014           Year         2015           2016         2017           2018         2019           2020         2020           2021         2022           2023         2023 | Factor<br>80.0%<br>Factor<br>80.0%<br>80.0%<br>80.0%<br>80.0%<br>80.0%<br>80.0%<br>80.0% | Year           2025           2026           2027           2028           2029           2030           2031           2032           2033 | Factor           80.0%           80.0%           80.0%           80.0%           80.0%           80.0% | Year           2035           2036           2037           2038           2039           2040           2041           2042 | Factor          | Save                | Next                     |        |                      |

Figure 11: Capacity Factor Inputs Data Entry

## **Renewable Generation Project Inputs**

The next step in scenario data entry is to enter renewable generation project information. Projects are added to the scenario one-by-one using the "Add Generation Project" button, and more projects can be added or deleted at any point. Project data is used to calculate renewable electricity supply and costs for the scenario. To enter renewable energy project data, assign the project a name and select the energy resource that the projects uses. Then, specify the year the project came online and the nameplate capacity. This capacity will be adjusted using the appropriate capacity factor for the selected location. The Scenario Tool allows for an optional, one-time increase in project installed capacity during the scenario to model project renovations or expansions, and this can be added using the "Year Capacity Added" and "Added Capacity" fields. The last three fields in the renewable energy project data table are read-only but show data that is used for calculations. The "Annual Generation" column shows the amount of energy produced by each project based on the total capacity and capacity factor for the associated energy resource at that location.

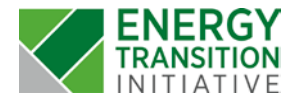

#### Current Scenario: Scenario B

| The next step in scenario data entry is to enter renew<br>Project data is used to calculate renewable electricit<br>projects uses. Then, specify the year the project can<br>Tool allows for an optional, one-time increase in cap<br>Capacity" fields. The last three fields in the renewab<br>energy produced by each project based on the total<br>Residential and commercial solar capacity can also | vable generation project in<br>y supply and costs for the s<br>ne online and the namepla<br>acity during the scenario to<br>le energy project data tabi<br>capacity and capacity facto<br>be modeled as increased | formation.<br>cenario. T<br>te capacity<br>model pro<br>e are read-<br>or for the as<br>increment | Projects are added to the<br>o enter renewable energy<br>/. This capacity will be ac<br>oject renovations or expa-<br>only but show data that i<br>ssociated energy resource<br>ally over the scenario du | e scenario one-,<br>y project data,<br>djusted using the<br>nsions, and this<br>s used for calcu<br>e at that location<br>ration using the | by-one, and more<br>ssign the project.<br>e appropriate cap<br>can be added us<br>ations. The "Ann<br>1.<br>table at the botton | projects can be<br>a name and sele<br>acity factor for the<br>ing the "Year Ca<br>ual Generation"<br>m of this page. | added and dei<br>ect the energy r<br>e selected loca<br>apacity Added"<br>column shows | leted as necessary.<br>esource that the<br>tion. The Scenario<br>and "Added<br>the amount of |                |  |
|----------------------------------------------------------------------------------------------------|----------------------------------------------------------------------------------------------------|---------------------------------------------------------------------------------------------------|----------------------------------------------------------------------------------------------------|----------------------------------------------------------------------------------------------------|----------------------------------------------------------------------------------------------------|----------------------------------------------------------------------------------------------------|----------------------------------------------------------------------------------------|----------------------------------------------------------------------------------------------|----------------|--|
| Currently viewing data for Oahu (location                                                                                                    | n 1 of 4)                                                                                                    |                                                                                                   |                                                                                                    |                                                                                                    |                                                                                                    |                                                                                                    |                                                                                        |                                                                                              |                |  |
| Select a Location: Oahu                                                                                                    | •                                                                                                    |                                                                                                   |                                                                                                    |                                                                                                    |                                                                                                    |                                                                                                    |                                                                                        |                                                                                              |                |  |
| Copy Renewable Generation Project Inputs from an Existing Scenario: Select a Scenario 💽 Copy Inputs                                                                                                    |                                                                                                    |                                                                                                   |                                                                                                    |                                                                                                    |                                                                                                    |                                                                                                    |                                                                                        |                                                                                              |                |  |
| Units of Measure                                                                                                    |                                                                                                    |                                                                                                   |                                                                                                    |                                                                                                    |                                                                                                    |                                                                                                    |                                                                                        |                                                                                              |                |  |
| O Gigwasts (GW)  Megawatts (MW) Million British Thermal Units per Hours (MMBtu/hr)                                                                                                    |                                                                                                    |                                                                                                   |                                                                                                    |                                                                                                    |                                                                                                    |                                                                                                    |                                                                                        |                                                                                              |                |  |
| Renewable Energy Generation P                                                                                                    | roiect Data for Oah                                                                                                    | u                                                                                                 |                                                                                                    |                                                                                                    |                                                                                                    | Add                                                                                                    | Generation                                                                             | Toject                                                                                       |                |  |
| <b></b> ,                                                                                                    | ,                                                                                                    | Veer                                                                                              |                                                                                                    | Veer Canadity                                                                                                    | Added Canaaity                                                                                                    | Total Canaaitu                                                                                                    | Eviating                                                                               | Annual                                                                                       | ]              |  |
| Project Name                                                                                                    | Energy Resource                                                                                                    | Online                                                                                            | Capacity (MW)                                                                                                    | Added                                                                                                    | (MW)                                                                                                    | (MW)                                                                                                    | Planned                                                                                | Generation (MWh)                                                                             |                |  |
| Campbell Industrial Park Generation Station                                                                                                    | Biodiesel                                                                                                    | 2009                                                                                              | 6                                                                                                    |                                                                                                    | 0                                                                                                    | 6                                                                                                    | Existing                                                                               | 49,932                                                                                       | Delete Project |  |
| H Power                                                                                                    | Municipal Solid Waste                                                                                                    | 1990                                                                                              | 46                                                                                                    | 2012                                                                                                    | 27                                                                                                    | 73                                                                                                    | Existing                                                                               | 447,636                                                                                      | Delete Project |  |
| Honua Technologies                                                                                                    | Municipal Solid Waste                                                                                                    | 2013                                                                                              | 7                                                                                                    | 2020                                                                                                    | 6                                                                                                    | 13                                                                                                    | Existing                                                                               | 79,716                                                                                       | Delete Project |  |
| First Wind Kahuku Wind Farm                                                                                                    | Onshore Wind                                                                                                    | 2011                                                                                              | 30                                                                                                    |                                                                                                    | 0                                                                                                    | 30                                                                                                    | Existing                                                                               | 105,120                                                                                      | Delete Project |  |
| First Wind Kawailoa                                                                                                    | Onshore Wind                                                                                                    | 2012                                                                                              | 69                                                                                                    |                                                                                                    | 0                                                                                                    | 69                                                                                                    | Existing                                                                               | 241,776                                                                                      | Delete Project |  |
| Kalaeloa Solar Power I                                                                                                    | Solar - utility scale                                                                                                    | 2015                                                                                              | 5                                                                                                    |                                                                                                    | 0                                                                                                    | 5                                                                                                    | Planned                                                                                | 9,943                                                                                        | Delete Project |  |
| Kalaeloa Solar Power II                                                                                                    | Solar - utility scale                                                                                                    | 2013                                                                                              | 5                                                                                                    |                                                                                                    | 0                                                                                                    | 5                                                                                                    | Existing                                                                               | 9,943                                                                                        | Delete Project |  |
| Kapolei Sustainable Energy Park                                                                                                    | Solar - utility scale                                                                                                    | 2012                                                                                              | 1                                                                                                    |                                                                                                    | 0                                                                                                    | 1                                                                                                    | Existing                                                                               | 1,989                                                                                        | Delete Project |  |
| IC Sunshine                                                                                                    | Solar - utility scale                                                                                                    | 2013                                                                                              | 5                                                                                                    |                                                                                                    | 0                                                                                                    | 5                                                                                                    | Existing                                                                               | 9,943                                                                                        | Delete Project |  |
| Kalaeloa Renewable Energy Park                                                                                                    | Solar - utility scale                                                                                                    | 2015                                                                                              | 5                                                                                                    |                                                                                                    | 0                                                                                                    | 5                                                                                                    | Planned                                                                                | 9,943                                                                                        | Delete Project |  |
| Kalaeloa Home Lands Solar                                                                                                    | Solar - utility scale                                                                                                    | 2014                                                                                              | 5                                                                                                    |                                                                                                    | 0                                                                                                    | 5                                                                                                    | Existing                                                                               | 9,943                                                                                        | Delete Project |  |
| Caste and Cooke Soalr Farm - Mililani South                                                                                                    | Solar - utility scale                                                                                                    | 2010                                                                                              | 20                                                                                                    |                                                                                                    | 0                                                                                                    | 20                                                                                                    | Existing                                                                               | 39,770                                                                                       | Delete Project |  |
| Residential Solar                                                                                                    | Solar - residential roofs                                                                                                    | 2030                                                                                              | 0                                                                                                    |                                                                                                    | 0                                                                                                    | 0                                                                                                    | Planned                                                                                | -                                                                                            | Delete Project |  |
| Commercial Solar                                                                                                    | Solar - commercial roofs                                                                                                    | 2030                                                                                              | 0                                                                                                    |                                                                                                    | 0                                                                                                    | 0                                                                                                    | Planned                                                                                | -                                                                                            | Delete Project |  |
| Lanai/Molokai Wind                                                                                                    | Onshore Wind                                                                                                    | 2015                                                                                              | 117                                                                                                    | 2020                                                                                                    | 117                                                                                                    | 234                                                                                                    | Planned                                                                                | 819,936                                                                                      | Delete Project |  |
| Lanai Wind                                                                                                    | Onshore Wind                                                                                                    | 2025                                                                                              | 116                                                                                                    |                                                                                                    |                                                                                                    | 116                                                                                                    | Planned                                                                                | 406,464                                                                                      | Delete Project |  |

#### **Figure 12: Renewable Generation Project Inputs**

The Scenario Tool also allows for incremental increases of residential solar and commercial solar generation. For these two energy resources, the user can input the total generation capacity on an annual basis. These capacities are included in the total installed generation capacity calculations, and residential and commercial solar generation can also be modeled as projects. The same cost factors are applied to this annual increase in generation capacity and to solar generation that is modeled as projects. Users can also use the "Automatically increase to meet target" option to model a linear increase in generation capacity over the scenario duration from the "Starting Capacity" to the "Target Capacity" in the final year of the scenario duration.

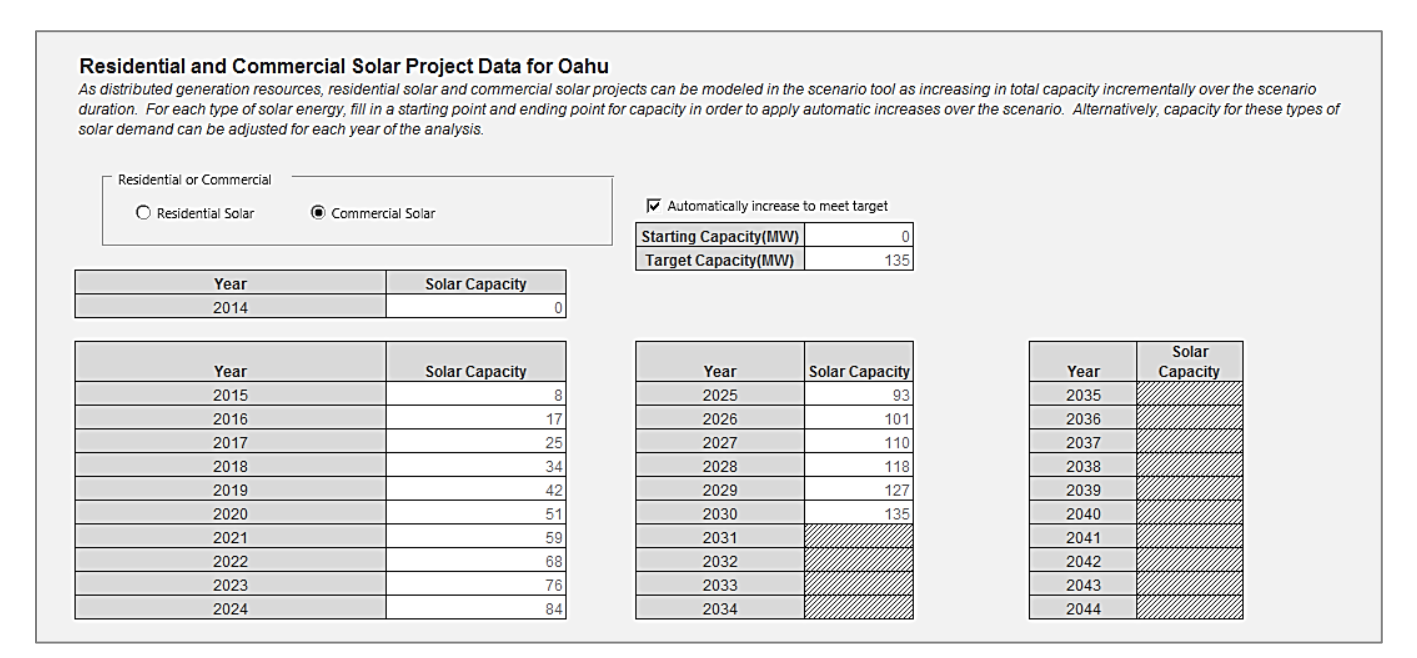

Figure 13: Residential and Commercial Solar Generation

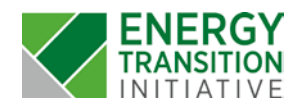

## Non-Renewable Generation Inputs

Unlike renewable generation, non-renewable generation is modeled as the total amount of generation rather than as projects. This allows the tool to show the decrease in necessary non-renewable generation over the scenario as renewable generation projects are added.

| current Scenario: Scenario B<br>Unlike renewable generation, non-renewable generation is modeled as a total amount of generation rather than as projects. This allows the tool to show the decrease in necessary non-<br>renewable generation over the scenario as renewable generation projects are added. On this tab, enter the total non-renewable generation capacity and the distribution among non-<br>renewable energy types in the two tables below.           Data Completion Summary |            |            |            |            |                  |  |  |  |
|----------------------------------------------------------------------------------------------------|------------|------------|------------|------------|------------------|--|--|--|
| Non-Renewable Generation                                                                                                    | Oahu       | Hawaii     | Kauai      | Maui       | Кеу              |  |  |  |
| Total Demand in 2030                                                                                                    | 7,339,297  | 1,226,401  | 537,491    | 1,206,328  | Oata Not Entered |  |  |  |
| Renewable Supply in 2030                                                                                                    | 2,446,642  | 697,506    | 291,858    | 534,439    | O: Data Missing  |  |  |  |
| Non-Renewable Supply in 2030                                                                                                    | 4,892,655  | 528,895    | 245,633    | 671,889    |                  |  |  |  |
| Unmet Demand in 2030                                                                                                    | Demand Met | Demand Met | Demand Met | Demand Met |                  |  |  |  |

#### Figure 14: Non-Renewable Generation Data Completion Summary

On the Non-Renewable Generation input screen, data is entered in two tables that capture the total amount of all non-renewable generation capacity and the distribution of that capacity across fuel types, respectively. In the "Non-Renewable Generation over Scenario Duration" table, the user enters the total combined amount of nonrenewable generation at each location in the scenario. The user can change the units of measure for this table using the radio buttons above the table.

The user can also use the "Use Non-Renewable Generation to meet demand" checkbox to automatically calculate the difference between annual electricity demand and supply met by renewable generation projects. The tool then enters this difference into the annual capacity fields in the table. In order to use this feature, capacity factor data must be entered for the non-renewable energy resources. If renewable generation projects or capacity factor data is changed after using this feature, the amount of non-renewable generation needed to meet demand may change, and the user can check this box again to rerun the autofill calculations.

#### Non-Renewable Generation Capacity

On the Non-Renewable Generation input screen, data is entered in two tables that capture the tot across fuel types, respectively. In the "Non-Renewable Generation over Scenario Duration" table location in the scenario. The user can change the units of measure for this table using the radio meet demand" checkbox to automatically calculate the amount difference between annual dema difference into the annual capacity fields in the table. In order to use this feature, capacity factor or projects or capacity factor data is changed after using this feature, the amount of non-renewable g again to rerun the autoful calculations.

| rrent Non-Renewa                                                             | ble Generation                                              |                                                                      |                                              |  |  |  |
|------------------------------------------------------------------------------|-------------------------------------------------------------|----------------------------------------------------------------------|----------------------------------------------|--|--|--|
|                                                                              | Non-Renewable                                               |                                                                      |                                              |  |  |  |
|                                                                              | Generation                                                  |                                                                      |                                              |  |  |  |
| Year                                                                         | Capacity (MW)                                               | Use Non-Renewable Generation                                         |                                              |  |  |  |
| 2014                                                                         | 679                                                         | N                                                                    | leet Demand                                  |  |  |  |
|                                                                              | Non-Renewable                                               |                                                                      | Non-Renewable                                |  |  |  |
| n-Renewable Gene                                                             | eration over Scenario Duratio                               | on                                                                   |                                              |  |  |  |
|                                                                              | Generation                                                  |                                                                      | Generation Canacit                           |  |  |  |
| Year                                                                         | Capacity (MW)                                               | Year                                                                 | (MW)                                         |  |  |  |
|                                                                              |                                                             |                                                                      |                                              |  |  |  |
| 2015                                                                         | 634                                                         | 2025                                                                 | 58                                           |  |  |  |
| 2015<br>2016                                                                 | 634                                                         | 2025                                                                 | 58                                           |  |  |  |
| 2015<br>2016<br>2017                                                         | 634<br>656<br>658                                           | 2025<br>2026<br>2027                                                 | 58                                           |  |  |  |
| 2015<br>2016<br>2017<br>2018                                                 | 634<br>656<br>658<br>660                                    | 2025<br>2026<br>2027<br>2028                                         | 58<br>57<br>57<br>57                         |  |  |  |
| 2015<br>2016<br>2017<br>2018<br>2019                                         | 634<br>656<br>658<br>660<br>669                             | 2025<br>2026<br>2027<br>2028<br>2029                                 | 58<br>57<br>57<br>57<br>57<br>57             |  |  |  |
| 2015<br>2016<br>2017<br>2018<br>2019<br>2020                                 | 634<br>656<br>658<br>660<br>669<br>624                      | 2025<br>2026<br>2027<br>2028<br>2029<br>2030                         | 58<br>57<br>57<br>57<br>57<br>56<br>56<br>56 |  |  |  |
| 2015<br>2016<br>2017<br>2018<br>2019<br>2020<br>2021                         | 634<br>656<br>660<br>669<br>624<br>625                      | 2025<br>2026<br>2027<br>2028<br>2029<br>2030<br>2031                 | 58<br>57<br>57<br>57<br>57<br>57<br>56<br>56 |  |  |  |
| 2015<br>2016<br>2017<br>2018<br>2019<br>2020<br>2021<br>2022                 | 634<br>656<br>668<br>660<br>669<br>624<br>625<br>625        | 2025<br>2026<br>2027<br>2028<br>2029<br>2030<br>2031<br>2032         | 58<br>57<br>57<br>57<br>56<br>56<br>55       |  |  |  |
| 2015<br>2016<br>2017<br>2018<br>2019<br>2020<br>2021<br>2022<br>2022<br>2023 | 634<br>666<br>668<br>660<br>669<br>624<br>625<br>628<br>628 | 2025<br>2026<br>2027<br>2028<br>2029<br>2030<br>2031<br>2032<br>2033 | 58<br>57<br>57<br>57<br>57<br>56<br>55       |  |  |  |

Figure 15: Non-Renewable Generation Data Entry, Generation Capacity

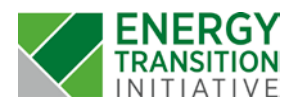

The second table on for non-renewable generation data is the "Non-Renewable Energy Distribution" table on the lower half of the screen. For each type of non-renewable generation, the percentage of the total allocation to that type must be entered, and the total must equal 100%. This data is required to calculate the amount of each type of fuel used in the scenario and the cost of each type of non-renewable generation. The Scenario Tool allows for a change in the distribution over the length of the scenario. The "Use constant distribution over scenario duration" checkbox above this table can also be checked to speed up data entry and use the same distribution for each year of the scenario.

|   | Non-Renewable Ene<br>The second table on for no<br>the percentage of non-rene<br>each type of non-renewabl<br>checkbox above this table | ergy Distribution<br>on-renewable generation d<br>ewable capacity, not total c<br>le generation. The Scenar<br>e can also be used to speed | Vise constant distribution over scenario duration<br>lata is the "Non-Renewable Energy Distribution" table on the lower half of the screen. For each type of non-renewable generation,<br>apacity, must be entered. This data is required to calculate the amount of each type of fuel used in the scenario and the cost of<br>io Tool allows for a change in the distribution over the length of the scenario. The "User constant distribution over scenario duration"<br>d up data entry and use the same distribution for each year of the scenario. |
|---|----------------------------------------------------------------------------------------------------|----------------------------------------------------------------------------------------------------|----------------------------------------------------------------------------------------------------|
|   | Year                                                                                                    | Diesel Fuel                                                                                                    |                                                                                                    |
|   | 2014                                                                                                    | 100%                                                                                                    |                                                                                                    |
|   | 2015                                                                                                    | 100%                                                                                                    |                                                                                                    |
|   | 2016                                                                                                    | 100%                                                                                                    |                                                                                                    |
|   | 2017                                                                                                    | 100%                                                                                                    |                                                                                                    |
|   | 2018                                                                                                    | 100%                                                                                                    |                                                                                                    |
|   | 2019                                                                                                    | 100%                                                                                                    |                                                                                                    |
|   | 2020                                                                                                    | 100%                                                                                                    |                                                                                                    |
|   | 2021                                                                                                    | 100%                                                                                                    |                                                                                                    |
|   | 2022                                                                                                    | 100%                                                                                                    |                                                                                                    |
|   | 2023                                                                                                    | 100%                                                                                                    |                                                                                                    |
|   | 2024                                                                                                    | 100%                                                                                                    |                                                                                                    |
|   | 2025                                                                                                    | 100%                                                                                                    |                                                                                                    |
|   | 2026                                                                                                    | 100%                                                                                                    |                                                                                                    |
|   | 2027                                                                                                    | 100%                                                                                                    |                                                                                                    |
|   | 2028                                                                                                    | 100%                                                                                                    |                                                                                                    |
|   | 2029                                                                                                    | 100%                                                                                                    |                                                                                                    |
|   | 2030                                                                                                    | 100%                                                                                                    |                                                                                                    |
|   | 2031                                                                                                    |                                                                                                    |                                                                                                    |
|   | 2032                                                                                                    |                                                                                                    |                                                                                                    |
|   | 2033                                                                                                    |                                                                                                    |                                                                                                    |
| _ |                                                                                                    | ******                                                                                                    |                                                                                                    |

Figure 16: Non-Renewable Generation Data Entry, Energy Distribution

## **Financial Inputs**

Scenario energy costs are calculated for renewable generation, fuel-based generation, energy efficiency, and grid upgrade investments, and all financial data for these four categories is entered on the Financial Inputs screen. Similar to the other data entry screens, financial data is entered for each location in the scenario individually. However, once data for a single location has been entered, that data can be copied to the other locations in the scenario using the "Copy Financial Inputs to All Locations" button.

| Scenario energy costs are calculate<br>four categories is entered on the Fi<br>However, once data for a single loc<br>button. | ed for<br>nanci<br>ation | renewable g<br>ial Inputs scre<br>has been en | enera<br>en. S<br>tered | tion, fuel-basi<br>Similar to the c<br>that data can | ed gen<br>other da<br>be cop | eration, energ<br>ta entry scree<br>bied to the othe | y eff<br>ns, f<br>er lo | iciency, and gr<br>inancial data is<br>cations in the s | d upgrade investm<br>entered for each lo<br>cenario using the " | ents, and all financial data for these<br>ocation in the scenario individually.<br>'Copy Financial Inputs to All Locations" |
|----------------------------------------------------------------------------------------------------|--------------------------|-----------------------------------------------|-------------------------|------------------------------------------------------|------------------------------|------------------------------------------------------|-------------------------|---------------------------------------------------------|-----------------------------------------------------------------|----------------------------------------------------------------------------------------------------|
| Data Completion Summa                                                                                                    | y                        | -                                             |                         |                                                      |                              |                                                      |                         |                                                         |                                                                 |                                                                                                    |
| Energy Resource                                                                                                    | Oa                       | ihu                                           | Haw                     | aii                                                  | Kauai                        |                                                      | Ma                      | ui                                                      |                                                                 | Key                                                                                                    |
| Biomass                                                                                                    | \$                       | 6,100,000                                     | \$                      | 6,100,000                                            | \$                           | 6,100,000                                            | \$                      | 6,100,000                                               |                                                                 | Oata Not Entered                                                                                                    |
| Onshore Wind                                                                                                    | \$                       | 3,100,000                                     | \$                      | 3,100,000                                            | \$                           | 3,100,000                                            | \$                      | 3,100,000                                               |                                                                 | O: Data Missing                                                                                                    |
| Offshore Wind                                                                                                    | \$                       | 3,100,000                                     | \$                      | 3,100,000                                            | \$                           | 3,100,000                                            | \$                      | 3,100,000                                               |                                                                 |                                                                                                    |
| Geothermal                                                                                                    | \$                       | 5,300,000                                     | \$                      | 5,300,000                                            | \$                           | 5,300,000                                            | \$                      | 5,300,000                                               |                                                                 |                                                                                                    |
| Hydro                                                                                                    | \$                       | 3,600,000                                     | \$                      | 3,600,000                                            | \$                           | 3,600,000                                            | \$                      | 3,600,000                                               |                                                                 |                                                                                                    |
| Solar - residential roofs                                                                                                    | \$                       | 5,800,000                                     | \$                      | 5,800,000                                            | \$                           | 5,800,000                                            | \$                      | 5,800,000                                               |                                                                 |                                                                                                    |
| Solar - commercial roofs                                                                                                    | \$                       | 5,000,000                                     | \$                      | 5,000,000                                            | \$                           | 5,000,000                                            | \$                      | 5,000,000                                               |                                                                 |                                                                                                    |
| Solar - utility scale                                                                                                    | \$                       | 4,100,000                                     | \$                      | 4,100,000                                            | \$                           | 4,100,000                                            | \$                      | 4,100,000                                               |                                                                 |                                                                                                    |
| Municipal Solid Waste                                                                                                    | \$                       | 9,900,000                                     | \$                      | 9,900,000                                            | \$                           | 9,900,000                                            | \$                      | 9,900,000                                               |                                                                 |                                                                                                    |
| Ocean Energy                                                                                                    | \$                       | 10,000,000                                    | \$                      | 10,000,000                                           | \$                           | 10,000,000                                           | \$                      | 10,000,000                                              |                                                                 |                                                                                                    |
| Biodiesel                                                                                                    | \$                       | -                                             | \$                      | -                                                    | \$                           | -                                                    | \$                      | -                                                       |                                                                 |                                                                                                    |
| Lanai Winds                                                                                                    | \$                       | 3,100,000                                     | \$                      | 3,100,000                                            | \$                           | 3,100,000                                            | \$                      | 3,100,000                                               |                                                                 |                                                                                                    |
| Diesel Fuel                                                                                                    | \$                       | -                                             | \$                      | -                                                    | S                            | -                                                    | S                       | -                                                       |                                                                 |                                                                                                    |

Figure 17: Financial Inputs Data Completion Summary

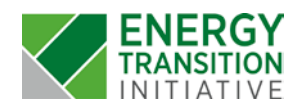

Financial data for renewable energy investments is entered based on a per megawatt basis. For each type of renewable energy in the scenario, the user should enter the capital cost and annual operations and maintenance costs based on the cost per megawatt of installed capacity. These costs are then applied to the total amount of installed capacity based on the projects entered for each renewable energy resource type. Useful life data is also required for each type of energy resource. Next, there are four data elements used to calculate the cost of financing renewable energy investments: the debt to equity ratio, cost of equity, interest rate, and loan duration.

|                                                                                                    |                      |                         |                            |             | View Data               | Sources       | Sav    | e                | Next                        |  |
|----------------------------------------------------------------------------------------------------|----------------------|-------------------------|----------------------------|-------------|-------------------------|---------------|--------|------------------|-----------------------------|--|
| Renewable Energy Financial Data<br>Financial data for renewable energy investments is entered based on per megawatt costs. For each type of renewable energy in the scenario, the user should enter the<br>capital cost and annual operations and maintenance costs based on the cost per megawatt of installed capacity. These costs are then applied to the total amount of<br>installed capacity based on the projects entered for each renewable energy resource type. Useful life data is also entered for each type of energy resource. Next, there<br>are four data elements used to calculate the cost of financing renewable energy investments: the debt to equity ratio, cost of equity, interest rate, and loan duration. |                      |                         |                            |             |                         |               |        |                  |                             |  |
| Energy Resource                                                                                                    | Default or<br>Custom | Capital Cost<br>(\$/MW) | Annual O&M Cost<br>(\$/MW) | Useful Life | Debt to<br>Equity Ratio | Cost of Equit | ty (%) | Interest<br>Rate | Loan<br>Duration<br>(years) |  |
| Biomass                                                                                                    | Custom               | \$6,100,000             | \$713,700                  | 25          | 0.7                     | 10%           |        | 7%               | 12                          |  |
| Onshore Wind                                                                                                    | Custom               | \$3,100,000             | \$62,000                   | 20          | 0.75                    | 10%           |        | 7%               | 20                          |  |
| Offshore Wind                                                                                                    | Custom               | \$3,100,000             | \$62,000                   | 20          | 0.75                    | 10%           |        | 7%               | 20                          |  |
| Geothermal                                                                                                    | Custom               | \$5,300,000             | \$413,400                  | 30          | 0.5                     | 10%           |        | 7%               | 15                          |  |
| Hydro                                                                                                    | Custom               | \$3,600,000             | \$39,600                   | 50          | 0.7                     | 10%           |        | 7%               | 13                          |  |
| Solar - residential roofs                                                                                                    | Custom               | \$5,800,000             | \$58,000                   | 25          | 0.75                    | 10%           |        | 7%               | 10                          |  |
| Solar - commercial roofs                                                                                                    | Custom               | \$5,000,000             | \$50,000                   | 25          | 0.75                    | 10%           |        | 7%               | 10                          |  |
| Solar - utility scale                                                                                                    | Custom               | \$4,100,000             | \$41,000                   | 25          | 0.75                    | 10%           |        | 7%               | 20                          |  |
| Municipal Solid Waste                                                                                                    | Custom               | \$9,900,000             | \$603,900                  | 40          | 0.7                     | 10%           |        | 7%               | 14                          |  |
| Ocean Energy                                                                                                    | Custom               | \$10,000,000            | \$300,000                  | 25          | 0.7                     | 10%           |        | 7%               | 10                          |  |
| Biodiesel                                                                                                    | Custom               | \$0                     | \$72,244                   | 40          | 0.7                     | 10%           |        | 7%               | 15                          |  |
| Lanai Winds                                                                                                    | Custom               | \$3,100,000             | \$62,000                   | 20          | 0.75                    | 10%           |        | 7%               | 20                          |  |

Figure 18: Financial Inputs Data Entry, Renewable Energy Financial Data

The next category of costs on the financial inputs screen is fuel data. The fuel costs entered here are used to calculate the total cost of fuel consumption for the scenario. This category includes non-renewable energy, such as fossil fuels, and fuel costs for renewable fuel types, including biodiesel and biogas. Users should not include the cost of fuel in the operations and maintenance cost for biodiesel and biogas if also entering a separate cost of fuel to avoid double-counting.

For fuel costs, the user must enter:

Energy Resource

Biodiesel

Diesel Fuel

- 1. Units of measure for each fuel type, either barrels or cubic feet, and the fuel consumption, which should be entered based on how many units of measure are required to produce one megawatt hour of energy for that energy resource type,
- 2. Fuel cost, as a cost per the unit of measure selected for the energy resource type,

Measure

Gallons

Gallons

Custom

Custom

Custom

3. Optional fuel escalation percentage if the cost of the fuel is predicted to increase over the scenario duration, which is applied to each year of the analysis and results in a compounding increase in fuel price.

| Fuel Data                                                                                                    |                                                                                                    |                                                                                                    |                                                                                                    |                                                                                                    |                                                                                                    |                                                                                                    |    |
|----------------------------------------------------------------------------------------------------|----------------------------------------------------------------------------------------------------|----------------------------------------------------------------------------------------------------|----------------------------------------------------------------------------------------------------|----------------------------------------------------------------------------------------------------|----------------------------------------------------------------------------------------------------|----------------------------------------------------------------------------------------------------|----|
| The next category of costs on the final<br>category includes non-renewable enerallows modeling of both project invest<br>entering a fuel cost in order to avoid of<br>consumption, which should be entere<br>the user should enter the fuel cost, as<br>if the cost of the fuel is oredired to him. | ncial inputs scre<br>ergy, such as fos<br>tment costs and<br>louble counting.<br>ad based on how<br>a cost per the u<br>crease over the s | en is fuel data. The<br>sil fuels, and fuel co<br>ongoing fuel costs,<br>For fuel costs, the<br>many units of mea-<br>nit of measure sele<br>congrin duration | e fuel costs entered he<br>costs for renewable fue<br>and users should no<br>user must enter the u<br>isure are required to j<br>cted for the energy re<br>This escalation perce | ere are used to calc<br>el types, including b<br>t include the cost of<br>nits of measure for<br>oroduce one megav<br>source type. Finally<br>ntare is applied to | ulate the total fuel cons<br>iodiesel and biogas. F<br>fuel in the operations a<br>each fuel type, either b<br>watt hour of energy for f<br>y, the user can apply at<br>each year of the analys | sumption for the scenario. This<br>for biodiesel and biogas, this<br>and maintenance cost if also<br>narrels or cubic feet, and the fuel<br>that energy resource type. Next,<br>n option fuel escalation percenta<br>is and results in a compounding | ge |
| increase in fuel price.                                                                                                    |                                                                                                    |                                                                                                    | nne ecoaranen peree                                                                                                    |                                                                                                    | aan your or the analys                                                                                                    | ie and recalle in a competitioning                                                                                                    |    |
|                                                                                                    |                                                                                                    |                                                                                                    | * Fuel consumption in                                                                                                    | Fuel Units of Measur                                                                                                    | e/MWh produced, **Cost                                                                                                    | of fuel in \$/Fuel Unit of Measure                                                                                                    |    |
|                                                                                                    | Default or                                                                                                    | Fuel Unit of                                                                                                    |                                                                                                    |                                                                                                    | Fuel<br>Escalation %                                                                                                    |                                                                                                    |    |

Fuel Consumption\*

Figure 19: Financial Inputs Data Entry, Fuel Data

Fuel Cost\*\*

\$602.03

\$126.07

(Optional)

0%

1%

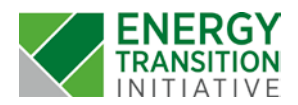

The third category of costs captured on the financial inputs screen is for energy efficiency. **Costs for energy efficiency are entered as a cost per megawatt hour of avoided demand**, and they can be entered for each year of the scenario in order to model a change in energy efficiency upgrades over time. The user can also apply the same cost to each year of the analysis using the "Use constant cost of energy efficiency in scenario" check box above the table.

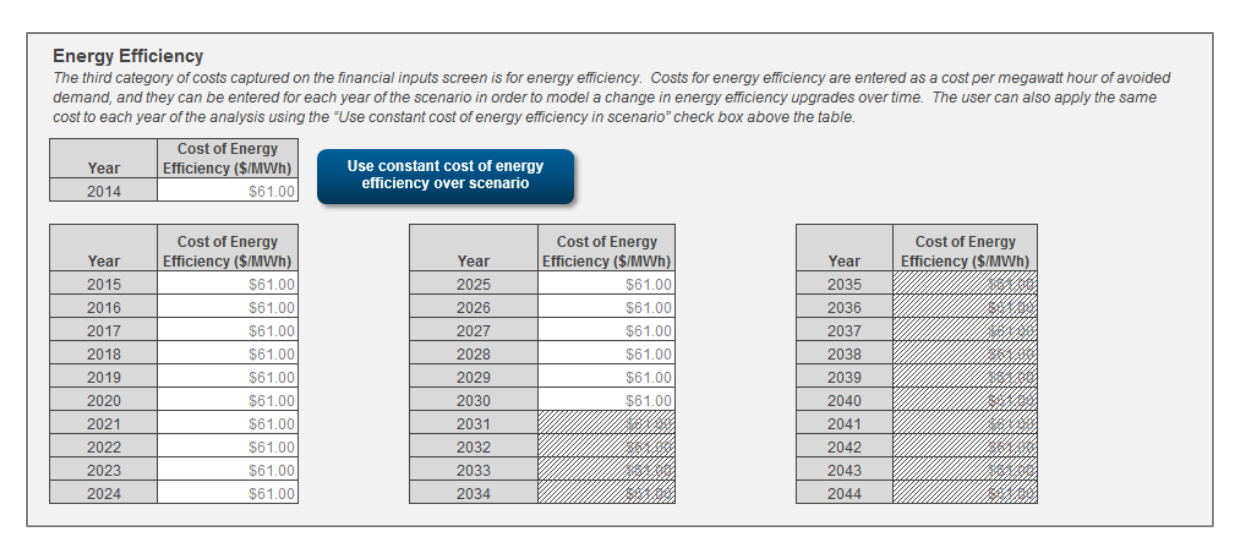

Figure 20: Financial Inputs Data Entry, Energy Efficiency

The fourth and final financial data type entered on this screen is for investments in grid upgrades. These costs are modeled as flat additional costs incurred each year of the scenario. A portion of these costs is included in the total cost of electricity per kilowatt hour on the scenario dashboard.

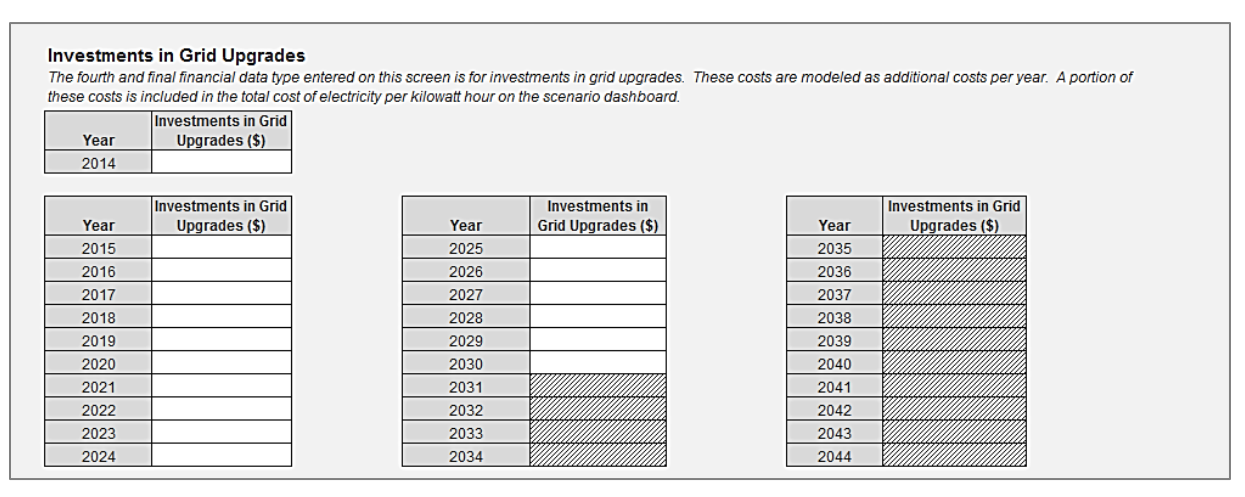

Figure 21: Financial Inputs Data Entry, Investments in Grid Upgrades

## Scenario Dashboard

The scenario dashboard displays the status of data entry for the scenario and shows output metrics. All information on this screen is read-only and shows data that has been entered and saved previously. In the top right corner of the screen, the "Data Requirements" table shows the status of data entry for the scenario – red circles in the table indicate missing data, yellow circles indicate incomplete data. The first table on the scenario dashboard shows the scenario start year and duration for reference, and the second table shows the scenario clean energy and renewable portfolio standard

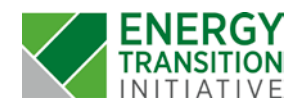

targets for each location and for the scenario overall as well as the actual percentage for each.

The scenario dashboard can also be used to export scenario reports, which are explained in more detail in the next section.

| Scenario Infor                                                     | mation                  |                     | Data Requirements Chec | k                   | Scenario Reports                                |                   |
|--------------------------------------------------------------------|-------------------------|---------------------|------------------------|---------------------|-------------------------------------------------|-------------------|
| Scenario Start Year                                                | 2014                    | Baseline Data       | •                      | Data Complete       | Export Scenario Inputs                          |                   |
| Scenario Duration                                                  | 16                      | Resource Potential  | •                      | Data Complete       | Report                                          |                   |
|                                                                    |                         | Capacity Factors    | •                      | Data Complete       |                                                 |                   |
|                                                                    |                         | Generation Projects | •                      | Data Complete       | Export Scenario Outputs                         |                   |
|                                                                    |                         | Financial Data      | •                      | Data Complete       | Report                                          |                   |
|                                                                    |                         | Scenario Targets    | •                      | Data Complete       |                                                 |                   |
| Scenario Energy Targets                                            |                         |                     |                        |                     | Scenario Energy Costs for Scenario Totals       |                   |
|                                                                    |                         | Clean Energy Actual | Renewable Portfolio    | Renewable Portfolio | Scenario Investments                            |                   |
| Scenario Targets                                                   | Clean Energy Target (%) | (%)                 | Standard Target (%)    | Standard Actual (%) | Renewable Energy Investments (Planned Projects) | \$ 3,070,189,255  |
| Scenario Target: Oahu                                              | 70%                     | 45%                 | 30%                    | 22%                 | Energy Efficiency Investments                   | \$ 2,893,287,139  |
| Scenario Target: Hawaii                                            | 70%                     | 71%                 | 30%                    | 47%                 | Grid Upgrade Investments                        | \$ -              |
| Scenario Target: Kauai                                             | 70%                     | 63%                 | 30%                    | 41%                 | Total Energy Investments                        | \$ 5,963,476,393  |
|                                                                    | 70%                     | 58%                 | 30%                    | 34%                 | Other Scenario Energy Costs                     |                   |
| Scenario Target: Maui                                              |                         |                     |                        |                     | Renewable Energy costs (Existing projects)      | \$ 6,543,695,036  |
| Scenario Target: Maui<br>Scenario Target:                          |                         |                     |                        |                     | Non Renewable Energy Costs                      | C 14 000 250 022  |
| Scenario Target: Maui<br>Scenario Target:<br>Scenario Total Target | 70%                     | 50%                 | 30%                    | 27%                 | Non-Reliewable Energy Costs                     | 0 14,050,250,055  |
| Scenario Target: Maui<br>Scenario Target:<br>Scenario Total Target | 70%                     | 50%                 | 30%                    | 27%                 | Total Other Scenario Energy Costs               | \$ 21,433,953,069 |

#### Figure 22: Scenario Dashboard

Below the Scenario Targets table is a drop-down menu that controls the view of the tables below it. This menu allows the output metrics to be viewed as Scenario Totals or as an individual view for each location. The Electricity Demand and Supply table shows the projected demand, energy efficiency, non-renewable generation supply, renewable generation supply, percentage of clean energy, percentage of renewable energy, and any unmet demand for the selected location or scenario total. If there is unmet demand, the user should either add more renewable generation projects or increase the amount of non-renewable generation. The next table shows supply and cost outputs for each of the energy resource types in the scenario.

| View Scenario Totals or Results fo   | r a Location:            | Scenario Totals |                           |                                          |                         | Total Scenario Energy Cos                  | its                               | \$ 38,750,484,332                                |                                                                     |                         |
|--------------------------------------|--------------------------|-----------------|---------------------------|------------------------------------------|-------------------------|--------------------------------------------|-----------------------------------|--------------------------------------------------|---------------------------------------------------------------------|-------------------------|
| Currently Viewing Outputs Data       | for Scenario To          | als             |                           |                                          |                         |                                            |                                   |                                                  |                                                                     |                         |
| Electricity Demand and Supply        |                          | Distribution by | Energy Resource           |                                          |                         |                                            |                                   |                                                  |                                                                     |                         |
| Electricity Demand                   | Scenario Totals<br>(MWh) | Energy Type     | Energy Resource           | Total Installed<br>Capacity in 2030 (MW) | Supply in 2030<br>(MWh) | Total Scenario Supply<br>(2014-2030) (MWh) | Percentage of<br>Total Supply (%) | Percentage of<br>Total Resource<br>Potential (%) | Fotal Scenario<br>Energy Cost<br>(Planned and Existing<br>Projects) | Cost per kWh<br>(¢/kWh) |
| Projected Demand                     | 206,203,160              | Renewable       | Biomass                   | 64                                       | 449,914                 | 7,368,211                                  | 4%                                | 4%                                               | \$ 1,350,178,441                                                    | 18.32                   |
| Energy Efficiency                    | 47,430,937               | Renewable       | Onshore Wind              | 553                                      | 1,935,960               | 25,570,440                                 | 19%                               | 18%                                              | \$ 3,336,781,875                                                    | 13.05                   |
| Fossil Fuel Energy Supply            | 117,595,771              | Renewable       | Offshore Wind             | -                                        |                         | -                                          | 0%                                | 0%                                               | s -                                                                 |                         |
| Renewable Energy Supply              | 57,391,627               | Renewable       | Geothermal                | 38                                       | 299,592                 | 5,093,064                                  | 3%                                | 5%                                               | \$ 612,289,567                                                      | 12.02                   |
| Total Supply                         | 222,418,334              | Renewable       | Hydro                     | 32                                       | 137,970                 | 2,345,490                                  | 1%                                | 1%                                               | \$ 142,155,972                                                      | 6.06                    |
| Clean Energy %                       | 51%                      | Renewable       | Solar - residential roofs | 38                                       | 95,475                  | 810,782                                    | 1%                                | 1%                                               | \$ 297,888,000                                                      | 36.74                   |
| Renewable Energy %                   | 28%                      | Renewable       | Solar - commercial roofs  | 135                                      | 337,952                 | 2,874,866                                  | 3%                                | 2%                                               | \$ 910,560,000                                                      | 31.67                   |
| Avoided Fossil Fuel Consumption (MWI | 12,333,356               | Renewable       | Solar - utility scale     | 70                                       | 139,793                 | 2,355,998                                  | 1%                                | 1%                                               | \$ 568,348,560                                                      | 24.12                   |
| Avoided Fossil Fuel Cost             | \$ 2,721,015,902         | Renewable       | Municipal Solid Waste     | 101                                      | 619,332                 | 10,123,932                                 | 6%                                | 5%                                               | \$ 2,176,323,435                                                    | 21.50                   |
| Unmet Demand                         | Demand Met               | Renewable       | Ocean Energy              | -                                        | 1000 C 100 - 00         | -                                          | 0%                                | 0%                                               | s -                                                                 |                         |
|                                      |                          | Renewable       | Biodiesel                 | 6                                        | 49,932                  | 848,844                                    | 0%                                | 0%                                               | \$ 518,398,441                                                      | 61.07                   |
| Add Generation                       | Projecus)                | Renewable       | Lanai Winds               |                                          |                         | -                                          | 0%                                | 0%                                               | s -                                                                 |                         |
|                                      |                          | Non-Renewable   | Diesel Fuel               | 552                                      | 6,281,484               | 117,595,771                                | 61%                               | 0%                                               | \$ 25,944,272,903                                                   | 22.06                   |
|                                      |                          |                 | Grid Upgrade Investments  |                                          |                         | -                                          | N/A                               | N/A                                              | s -                                                                 | 0.00                    |
|                                      |                          |                 | Total Supply              | 1,588                                    | 10,347,404              | 174,987,398                                | 100%                              | 0%                                               | \$ 35,857,197,193                                                   | 20.49                   |

Figure 23: Scenario Dashboard

Below all of these two tables are two charts that display the energy distribution for the scenario and the amount of total supply over the duration of the scenario. The pie chart, which shows the distribution of energy types for the final year of the scenario, can be viewed for all energy types, renewable energy only, or non-renewable energy only using the radio buttons above it. In the area chart, energy efficiency is displayed as having a negative impact on demand.

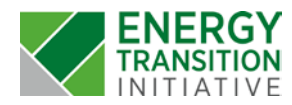

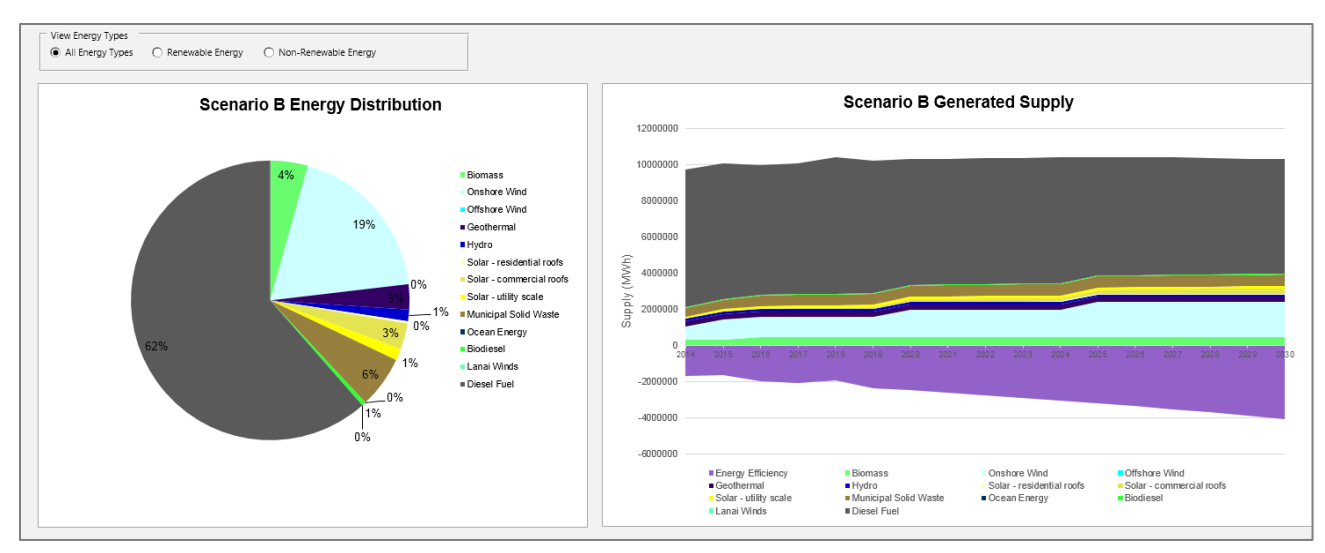

Figure 24: Scenario Dashboard Charts

The final table on the scenario dashboard shows more detailed financial outputs for the scenario. As with the other tables on the dashboard, this table can be viewed for the entire scenario or for an individual location using the drop down menu towards the top of the screen. This table shows supply and cost outputs, separated by new projects and existing projects.

| Financial Details for Scenario | Totals                    |                                           |                            |                                            |     |                            |                           |                     |                      |
|--------------------------------|---------------------------|-------------------------------------------|----------------------------|--------------------------------------------|-----|----------------------------|---------------------------|---------------------|----------------------|
| Energy Type                    | Energy Resource           | Supply in 2030 from<br>new projects (MWh) | Total Supply in 2030 (MWh) | Total Scenario Supply<br>(2014-2030) (MWh) | Inv | estment in New<br>Projects | Cost of Existing Projects | Total Scenario Cost | Cost per kWh (¢/kWh) |
| Renewable                      | Biomass                   | 140,160                                   | 449,914                    | 7,368,211                                  | \$  | 420,616,337                | \$ 929,562,104            | \$ 1,350,178,441    | 18.32¢               |
| Renewable                      | Onshore Wind              | 1,226,400                                 | 1,935,960                  | 25,570,440                                 | \$  | 2,113,798,473              | \$ 1,222,983,402          | \$ 3,336,781,875    | 13.05¢               |
| Renewable                      | Offshore Wind             | -                                         | -                          | -                                          | \$  | -                          | s -                       | \$ -                |                      |
| Renewable                      | Geothermal                | -                                         | 299,592                    | 5,093,064                                  | \$  | -                          | \$ 612,289,567            | \$ 612,289,567      | 12.02¢               |
| Renewable                      | Hydro                     | -                                         | 137,970                    | 2,345,490                                  | \$  | -                          | \$ 142,155,972            | \$ 142,155,972      | 6.06¢                |
| Renewable                      | Solar - residential roofs | -                                         | 28,794                     | 242,477                                    | \$  | -                          | s -                       | \$ 89,088,000       | 36.74¢               |
| Renewable                      | Solar - commercial roofs  | -                                         | 309,158                    | 2,589,955                                  | \$  | -                          | s -                       | \$ 820,320,000      | 31.67¢               |
| Renewable                      | Solar - utility scale     | 20,482                                    | 139,793                    | 2,355,998                                  | \$  | 83,271,553                 | \$ 485,077,007            | \$ 568,348,560      | 24.12¢               |
| Renewable                      | Municipal Solid Waste     | 128,772                                   | 619,332                    | 10,123,932                                 | \$  | 452,502,892                | \$ 1,723,820,543          | \$ 2,176,323,435    | 21.50¢               |
| Renewable                      | Ocean Energy              | -                                         | -                          | -                                          | \$  | -                          | s -                       | \$ -                |                      |
| Renewable                      | Biodiesel                 | -                                         | 49,932                     | 848,844                                    | \$  | -                          | \$ 518,398,441            | \$ 518,398,441      | 61.07¢               |
| Renewable                      | Lanai Winds               | -                                         | -                          | -                                          | \$  | -                          | s -                       | \$ -                |                      |
| Non-Renewable                  | Diesel Fuel               |                                           | 6,339,072                  | 118,111,034                                | \$  | -                          | \$ 14,890,258,033         | \$ 14,890,258,033   | 12.61¢               |
|                                | Grid Upgrade Investments  |                                           |                            | -                                          | \$  | -                          | s -                       | \$ -                | 0.00¢                |
|                                | Total Supply              | 1,515,814                                 | 10,309,517                 | 174,649,446                                | \$  | 3,070,189,255              | \$ 20,524,545,069         | \$ 24,504,142,324   | 14.03¢               |

Figure 25: Scenario Dashboard, Financial Details

## Reports

The Scenario Tool produces two reports for completed scenarios so that users can output key input and output metrics. Both of these reports can be generated from the Scenario Dashboard using the buttons on the top, right hand side of the screen. The scenario reports are separate Excel files, and they are saved to the same folder location as the Scenario Tool. These reports allow the user to capture key input and output metrics and share the results of their scenarios.

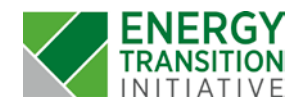

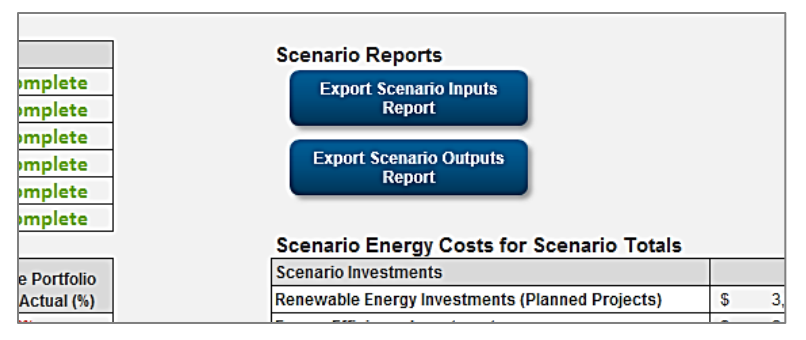

Figure 26: Scenario Report Buttons

### Scenario Inputs Report

The Scenario Inputs Report shows the input data entered by the user on all tabs. Inputs are shown in the order in which they are entered in the Scenario Tool, and they include whether default or custom data was used, where available.

The Scenario Inputs Report includes the following tables:

- Scenario Information
- Scenario Locations
- Energy Resources
- Baseline Inputs
- Resource Potential Inputs
- Capacity Factor Inputs
- Generation Project Inputs (separate table for each location)
- Residential Solar and Commercial Data
- Non-Renewable Generation Inputs
- Financial Inputs (separate table for each location)
- Energy Efficiency Inputs
- Grid Upgrade Investment Data

| cenario ID                                                                                                    | 16                                                                                                    |                                                                         |                                                             |                                                                    |                                                             |                                                             |                                                                                                    |                                                                   |
|----------------------------------------------------------------------------------------------------|----------------------------------------------------------------------------------------------------|-------------------------------------------------------------------------|-------------------------------------------------------------|--------------------------------------------------------------------|-------------------------------------------------------------|-------------------------------------------------------------|----------------------------------------------------------------------------------------------------|-------------------------------------------------------------------|
| icenacio Name                                                                                                    | Scenario B                                                                                                    |                                                                         |                                                             |                                                                    |                                                             |                                                             |                                                                                                    |                                                                   |
| icenario Author                                                                                                    | Kiran                                                                                                    |                                                                         |                                                             |                                                                    |                                                             |                                                             |                                                                                                    |                                                                   |
| Jate Laste Edited                                                                                                    | 1/5/2015                                                                                                    |                                                                         |                                                             |                                                                    |                                                             |                                                             |                                                                                                    |                                                                   |
| sumber of Locations                                                                                                    | 4                                                                                                    |                                                                         |                                                             |                                                                    |                                                             |                                                             |                                                                                                    |                                                                   |
| cenario Duration                                                                                                    | 16                                                                                                    |                                                                         |                                                             |                                                                    |                                                             |                                                             |                                                                                                    |                                                                   |
| cenario Locations                                                                                                    | Location Name                                                                                                    | Clean Target                                                            | Renewable Target                                            |                                                                    |                                                             |                                                             |                                                                                                    |                                                                   |
| ocation 1 Name                                                                                                    | Oahu                                                                                                    | 0.1                                                                     | 0.7                                                         |                                                                    |                                                             |                                                             |                                                                                                    |                                                                   |
| ocation 2 Name                                                                                                    | Hawaii                                                                                                    | 0.1                                                                     | 0.7                                                         | 3                                                                  |                                                             |                                                             |                                                                                                    |                                                                   |
|                                                                                                    |                                                                                                    |                                                                         |                                                             |                                                                    |                                                             |                                                             |                                                                                                    |                                                                   |
| ocation 3 Name                                                                                                    | Kauai                                                                                                    | 0.1                                                                     | 0.7                                                         |                                                                    |                                                             |                                                             |                                                                                                    |                                                                   |
| ocation 3 Name<br>ocation 4 Name                                                                                                    | Kausi<br>Maul                                                                                                    | 0.1                                                                     | 0.7                                                         | -                                                                  |                                                             |                                                             |                                                                                                    |                                                                   |
| ocation 3 Name<br>ocation 4 Name                                                                                                    | Kaual<br>Maul                                                                                                    | 0.1                                                                     | 0.7                                                         |                                                                    | frankting to                                                | A Barranki ana                                              | Location 9                                                                                                    | attent                                                            |
| ocation 3 Name<br>ocation 4 Name<br>Energy Resources<br>Insource Type                                                                                                    | Kauai<br>Maui<br>Resource Name                                                                                                    | 0.1<br>0.1<br>Shated Resource                                           | 0.7<br>0.7                                                  | Allocation                                                         | Location 2                                                  | Allocation                                                  | Location 3                                                                                                    | Allocatio                                                         |
| ocation 3 Name<br>ocation 4 Name<br>Energy Resources<br>Insource Type<br>Ienewable                                                                                                    | Kauai<br>Maui<br>Resource Name<br>Biomass                                                                                                    | 0.1<br>0.1<br>Shated Resource<br>No                                     | 0.7<br>0.7                                                  | Allocation<br>N/A                                                  | Location 2<br>N/A                                           | Allocation<br>N/A                                           | Location 3                                                                                                    | Allocatio<br>N/A                                                  |
| ocation 3 Name<br>ocation 4 Name<br>inergy Resources<br>esource Type<br>energable<br>energable<br>esourchis                                                                                                    | Kaual<br>Maul<br>Resource Name<br>Biomoss<br>Onshore Wind<br>Offshore Wind                                                                                                    | 0.1<br>0.1<br>Shared Resource<br>No<br>No                               | 0.7<br>0.7<br>Execution 1<br>N/A<br>N/A                     | Allocation<br>N/A<br>N/A                                           | Location 2<br>N/A<br>N/A                                    | Allocation<br>N/A<br>N/A                                    | Location 3<br>N/A<br>N/A                                                                                                    | Allocatio<br>N/A<br>N/A                                           |
| ocation 3 Name<br>ocation 4 Name<br>Inergy Resources<br>Insource Type<br>Iconewable<br>Iconewable<br>Iconewable<br>Iconewable                                                                                                    | Kaual<br>Maul<br>Resource Name<br>Biomass<br>Onshore Wind<br>Offshore Wind<br>Geothermal                                                                                            | 0.1<br>0.1<br>Shared Resource<br>No<br>No<br>No                         | 0.7<br>0.7<br>Location I<br>N/A<br>N/A<br>N/A               | Allocation<br>N/A<br>N/A<br>N/A                                    | Location 2<br>N/A<br>N/A<br>N/A                             | Allocation<br>N/A<br>N/A<br>N/A                             | Location 3<br>N/A<br>N/A<br>N/A                                                                                                    | Alliseati<br>N/A<br>N/A<br>N/A                                    |
| ocation 3 Name<br>ocation 4 Name<br>Energy Resources<br>Insource Type<br>Innewable<br>Innewable<br>Innewable<br>Innewable<br>Innewable                                                                                                    | Kaual<br>Maul<br>Resource Name<br>Biomoss<br>Onshore Wind<br>Offshore Wind<br>Geothermal<br>Hodro                                                                                   | 0.1<br>0.1<br>Shared Resource<br>No<br>No<br>No                         | 0.7<br>0.7<br>1.nontion 1<br>N/A<br>N/A<br>N/A<br>N/A       | Allocation<br>N/A<br>N/A<br>N/A<br>N/A                             | Location 2<br>N/A<br>N/A<br>N/A<br>N/A                      | Almostion<br>N/A<br>N/A<br>N/A<br>N/A                       | Location 3<br>N/A<br>N/A<br>N/A<br>N/A<br>N/A                                                                                                    | Alliseată<br>N/A<br>N/A<br>N/A<br>N/A                             |
| ocation 3 Name<br>ocation 8 Name<br>Inergy Resources<br>Insource Type<br>tenewable<br>tenewable<br>tenewable<br>tenewable<br>tenewable<br>tenewable                                                                                                    | Kaual<br>Maul<br>Resource Name<br>Biomoss<br>Onshore Wind<br>Offshore Wind<br>Offshore Wind<br>Geothermal<br>Hydro<br>Solar - residential ron                                       | 0.1<br>0.1<br>Shared Resource<br>No<br>No<br>No<br>No                   | 0.7<br>0.7<br>N/A<br>N/A<br>N/A<br>N/A<br>N/A               | Allocation<br>N/A<br>N/A<br>N/A<br>N/A<br>N/A                      | Exerction 2<br>N/A<br>N/A<br>N/A<br>N/A<br>N/A              | Affrontion<br>N/A<br>N/A<br>N/A<br>N/A<br>N/A               | Location 3<br>N/A<br>N/A<br>N/A<br>N/A<br>N/A                                                                                                    | Allicent3<br>N/A<br>N/A<br>N/A<br>N/A<br>N/A                      |
| ocation 3 Name<br>ocation 3 Name<br>Energy Resources<br>insource Type<br>innovable<br>tenewable<br>tenewable<br>innovable<br>innovable<br>innovable<br>innovable                                                                                                    | Kauai<br>Maui<br>Biomoso<br>Chishore Wind<br>Offshore Wind<br>Geothermal<br>Hydro<br>Solar - residential roo                                                                        | 0.1<br>0.1<br>Shared Resource<br>No<br>No<br>No<br>No<br>No             | 0.7<br>0.7<br>N/A<br>N/A<br>N/A<br>N/A<br>N/A<br>N/A<br>N/A | Allocation<br>N/A<br>N/A<br>N/A<br>N/A<br>N/A<br>N/A<br>N/A        | Essation 2<br>N/A<br>N/A<br>N/A<br>N/A<br>N/A<br>N/A        | Allocation<br>N/A<br>N/A<br>N/A<br>N/A<br>N/A<br>N/A        | Location 5<br>N/A<br>N/A<br>N/A<br>N/A<br>N/A<br>N/A                                                                                                   | Allicenti<br>N/A<br>N/A<br>N/A<br>N/A<br>N/A<br>N/A<br>N/A        |
| ocation 3 Name<br>ocation 4 Name<br>Energy Resources<br>Energy Resources<br>Energy Res | Kaual<br>Maul<br>Resource Name<br>Biomass<br>Orshore Wind<br>Ofshore Wind<br>Geothermal<br>Hydro<br>Solar - residential noo<br>Solar - trisidential noo<br>Solar - trisidential noo | 0.1<br>0.1<br>Shared Resource<br>No<br>No<br>No<br>No<br>No<br>No<br>No | 0.7<br>0.7<br>N/A<br>N/A<br>N/A<br>N/A<br>N/A<br>N/A<br>N/A | Allocation<br>N/A<br>N/A<br>N/A<br>N/A<br>N/A<br>N/A<br>N/A<br>N/A | Location 2<br>N/A<br>N/A<br>N/A<br>N/A<br>N/A<br>N/A<br>N/A | Allocation<br>N/A<br>N/A<br>N/A<br>N/A<br>N/A<br>N/A<br>N/A | Invation 3           N/A           N/A           N/A           N/A           N/A           N/A           N/A           N/A           N/A           N/A | Allocatio<br>N/A<br>N/A<br>N/A<br>N/A<br>N/A<br>N/A<br>N/A<br>N/A |

Figure 27: Scenario Inputs Report

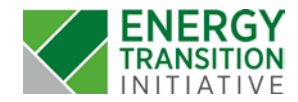

### Scenario Outputs Report

The Scenario Outputs Report displays the Distribution by Energy Resource from the Scenario Dashboard, with a tab for Scenario Totals and individual tabs for each location. The Energy Distribution and Generated Supply charts are also included in the Scenario Outputs Report.

| Scenario ID         | 16         |
|---------------------|------------|
| Scenario Name       | Scenario B |
| Scenario Author     | Kiran      |
| Date Laste Edited   | 1/5/2015   |
| Number of Locations | 4          |
| Scenario Duration   | 16         |

| Scenario Locations | Location Name | Clean Target | <b>Renewable Target</b> |
|--------------------|---------------|--------------|-------------------------|
| Location 1 Name    | Oahu          | 0.1          | 0.7                     |
| Location 2 Name    | Hawaii        | 0.1          | 0.7                     |
| Location 3 Name    | Kauai         | 0.1          | 0.7                     |
| Location 4 Name    | Maui          | 0.1          | 0.7                     |

| Energy Type   | Energy Resource         | Supply in 2030<br>(MWh) | Total Scenario<br>Supply (2014-<br>2030) (MWb) | Percentage<br>of Total<br>Supply (%) | Percentage of Total<br>Resource Potential (%) | Total Scenario Energy<br>Cost (Planned and<br>Existing Projects) | Cost per<br>kWh<br>(c/kWh) |
|---------------|-------------------------|-------------------------|------------------------------------------------|--------------------------------------|-----------------------------------------------|------------------------------------------------------------------|----------------------------|
| Renewable     | Biomass                 | 449,914                 | 7.368.211                                      | 4%                                   | 4%                                            | \$1.350.178.441                                                  | 18.32¢                     |
| Renewable     | Onshore Wind            | 1,935,960               | 25,570,440                                     | 19%                                  | 18%                                           | \$3,336,781,875                                                  | 13.05¢                     |
| Renewable     | Offshore Wind           | -                       | -                                              | 0%                                   | 0%                                            | \$0                                                              |                            |
| Renewable     | Geothermal              | 299,592                 | 5,093,064                                      | 3%                                   | 5%                                            | \$612,289,567                                                    | 12.02¢                     |
| Renewable     | Hydro                   | 137,970                 | 2,345,490                                      | 1%                                   | 1%                                            | \$142,155,972                                                    | 6.06¢                      |
| Renewable     | Solar - residential roo | 28,794                  | 242,477                                        | 0%                                   | 0%                                            | \$89,088,000                                                     | 36.74¢                     |
| Renewable     | Solar - commercial roo  | 309,158                 | 2,589,955                                      | 3%                                   | 1%                                            | \$820,320,000                                                    | 31.67¢                     |
| Renewable     | Solar - utility scale   | 139,793                 | 2,355,998                                      | 1%                                   | 1%                                            | \$568,348,560                                                    | 24.12¢                     |
| Renewable     | Municipal Solid Waste   | 619,332                 | 10,123,932                                     | 6%                                   | 5%                                            | \$2,176,323,435                                                  | 21.50¢                     |
| Renewable     | Ocean Energy            | -                       | -                                              | 0%                                   | 0%                                            | \$0                                                              |                            |
| Renewable     | Biodiesel               | 49,932                  | 848,844                                        | 0%                                   | 0%                                            | \$518,398,441                                                    | 61.07¢                     |
| Renewable     | Lanai Winds             | -                       | -                                              | 0%                                   | 0%                                            | \$0                                                              |                            |
| Non-Renewable | Diesel Fuel             | 6,339,072               | 118,111,034                                    | 61%                                  | 0%                                            | \$14,890,258,033                                                 | 12.61¢                     |
|               | Grid Upgrade Investme   | ents                    | -                                              | N/A                                  | N/A                                           | \$0                                                              | 0.00¢                      |
|               | Total Supply            | 10,309,517              | 174,649,446                                    | 100%                                 | 0%                                            | \$24,504,142,324                                                 | 14.03¢                     |

#### Figure 28: Scenario Outputs Report

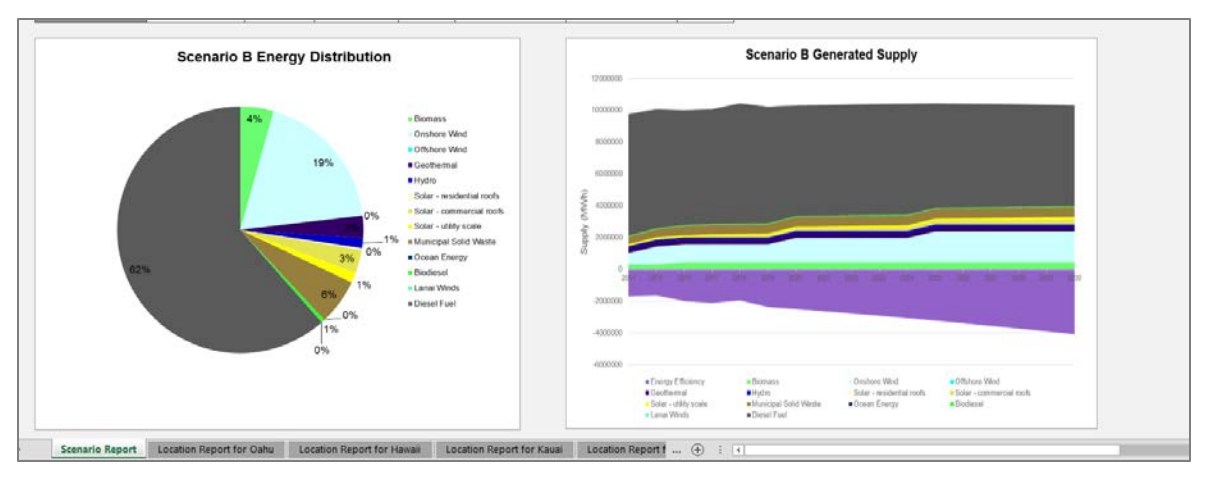

Figure 29: Scenario Outputs Report

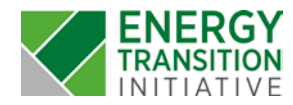

# Calculations

## Demand

Electricity demand is calculated as the sum of projected electricity demand and electric vehicle demand, less the avoided demand caused by energy efficiency. Demand is calculated separately for each location in the scenario.

Annual Scenario Demand  $= \sum_{\substack{Locations \\ - Energy Efficiency}} (Projected Electricity Demand + Electric Vehicle Demand$ 

## Supply

Electricity supply is calculated for each energy resource in the scenario using the total installed capacity and location-specific capacity factor.

Annual Electricity Supply  
= 
$$\sum$$
 Capacity Factor<sub>Energy Resource</sub> × Installed Capacity<sub>Energy Resource</sub>

## **Electricity Cost**

Electricity costs are calculated for both new and existing generation in the Scenario Tool, and they include the capital cost, annual operations and maintenance cost, debt service cost, cost of equity, and fuel cost (if applicable). Since non-renewable energy is not modeled at the project level in the Scenario Tool, non-renewable energy costs only include the cost of fuel over the scenario.

### Annual Electricity Cost

= Installed Capacity × (Capital Cost  $(^{1}/_{Useful Life} + Debt$  to Equity Ratio × Interest Rate ×  $(^{Loan Duration}/_{Useful Life}) + (1 - Debt$  to Equity Ratio) × Cost of Equity) + Annual Operations & Maintenance Cost + Fuel Consumption × Cost of Fuel × Escalation  $%^{t-2014}$ )

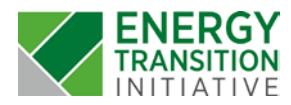